# บทที่ 1 การติดตั้งโปรแกรม

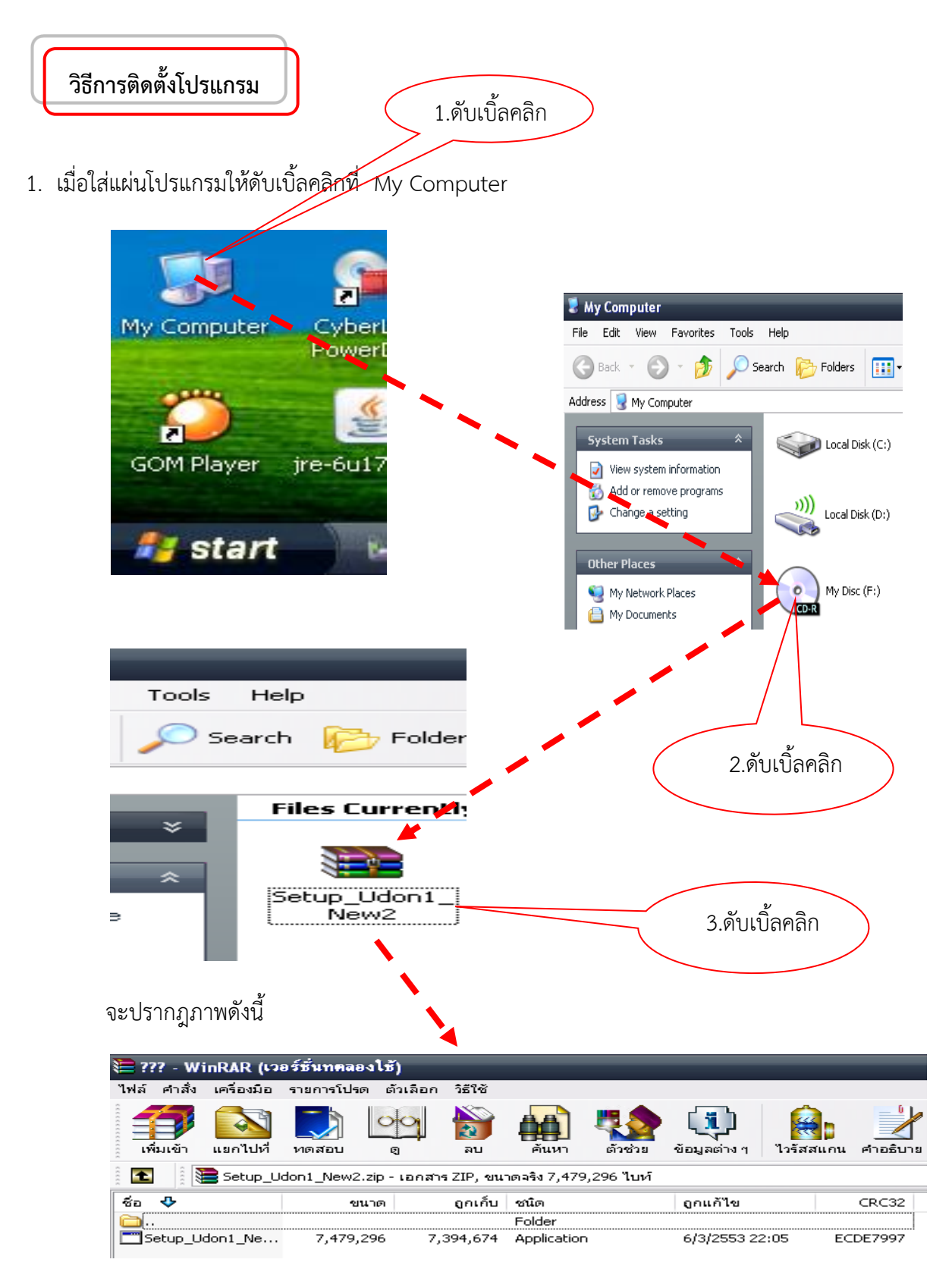

| หลังจ | <u>า</u> กนั้นให้ด่ | ำเนินการ   | เตามขั้นตอเ    | ม ดังนี้         | ดับเ           | เบิ้ลคลิก  | >           |          |          |
|-------|---------------------|------------|----------------|------------------|----------------|------------|-------------|----------|----------|
|       | 📜 ??? - W           | inRAR (เวล | อร์ชั่นทุดลองใ | ช้)              |                |            |             |          |          |
|       | ไฟล์ คำสั่ง         | เครื่องมือ | รายการโปรด     | ตัวเลือก วิธีใช้ |                |            |             |          |          |
|       |                     |            |                |                  |                |            |             |          |          |
|       |                     | LISH LUVI  | VIDINEL        | ย คบ             | ниит           | 617678     | มคริงคาง 1  | เวริสสแก | PILIDUIS |
|       |                     | 📕 Setup_U  | dom1_New2.zip  | - เอกสาร ZIP, จ  | ขนาดจริง 7,479 | 9,296 ใบท์ |             |          |          |
|       | ชื่อ 🕹              |            | ขนาด           | ເ ຄູກເກົ້        | บ ชนิด         |            | ถูกแก้ไข    |          | CRC32    |
|       | <u>a</u>            |            |                |                  | Folder         |            |             |          |          |
|       | Setup_U             | don1_Ne    | 7,479,296      | 7,394,67         | 4 Application  | n          | 6/3/2553 22 | 2:05 E   | CDE7997  |

3. โปรแกรมจะดำเนินการติดตั้งอัตโนมัติ และทำการแยกไฟล์จาก

2.

Tetup\_Udon1\_Ne...จะปรากฏภาพดังนี้

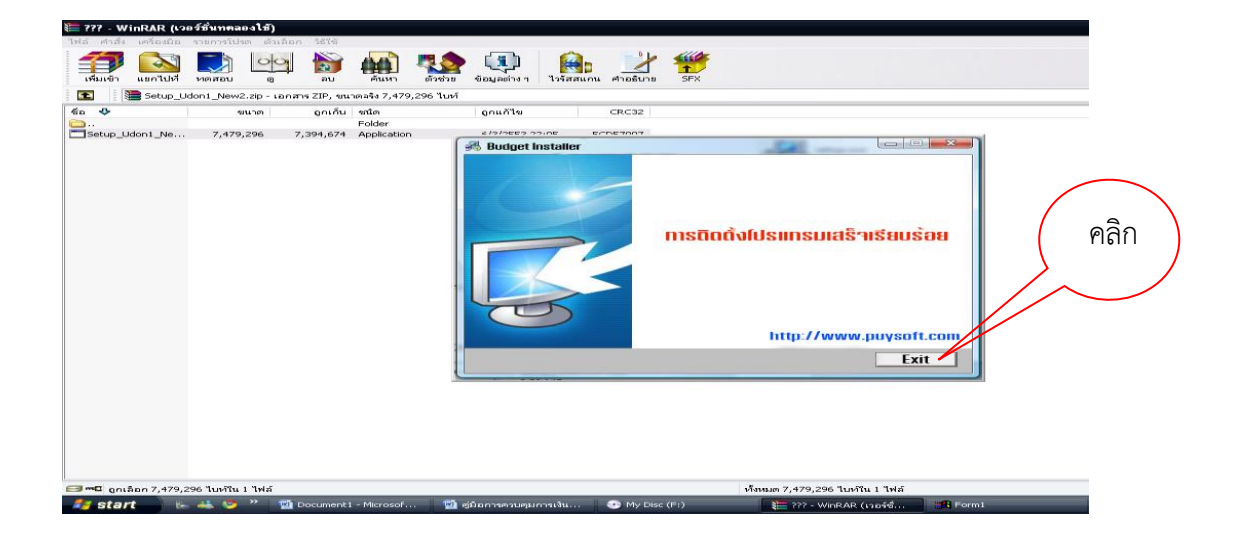

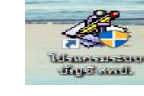

4. จะเกิด Shortcut

ขึ้นที่ Desktop ดังนี้

# บทที่ 2 การเริ่มต้นการใช้งาน

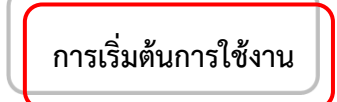

1. เมื่อ Setup โปรแกรมเรียบร้อยแล้ว และเมื่อเปิดโปรแกรมจะพบกับหน้าจอเมนู ดังรูป

| 📸 โปงแกงมงะบบบัญพี เลพท. อุทงธานีเทศ. 1                                                                      |                                                                                                  |
|----------------------------------------------------------------------------------------------------|--------------------------------------------------------------------------------------------------|
| ริสมท. อุดรฯ 1<br>เป็รแลรมระบบบัญชี บุณะ 1409/2555                                                           |                                                                                                  |
| (*) 1. \$korssflaga<br>(*) ⊕ 2. sussus<br>(*) ⊕ 3. foquerezu<br>(*) ⊕ 3. foquerezu<br>(*) ⊕ 4. or (*) Susses |                                                                                                  |
|                                                                                                    |                                                                                                  |
|                                                                                                    |                                                                                                  |
|                                                                                                    | ออกแบบรรบบโดย<br>สมรัตน์ สุดนธ์สราญ โทร.089-7440456<br>หัวหน้าหน่วยตรวจสอบกายใน สพท.ลพบุรี เขต 1 |
|                                                                                                    | Special Thank<br>ท่านรองฯ สิทธิพงษ์ พฤกษอากรณ์<br>รอง ผอ.สพท.สพบุรี เชต 1                        |
|                                                                                                    |                                                                                                  |
|                                                                                                    |                                                                                                  |
|                                                                                                    |                                                                                                  |

- 2. การตั้งค่าข้อมูลระบบ/การตั้งรหัสผ่านเข้าระบบ
  - 2.1 ให้ตั้งค่า ข้อมูล ต่าง ๆ ในครั้งแรก โดยคลิกที่ "3. ข้อมูลระบบ" และดับเบิ้ลคลิกที่ "3.4 ตั้งค่าผู้ใช้โปรแกรม"

| น โปรแกรมระบบบัญชั สหท.ลบ.1<br>โปรแกรมระบบบัญชั<br>โปรแกรมระบบบัญชี                                                                                                    | <ul> <li>              ∎</li></ul>                                                                                                    |
|----------------------------------------------------------------------------------------------------|----------------------------------------------------------------------------------------------------|
| <ul> <li>              1 ฉัดการข้อมูล             2 ระหงาง      </li> <li>             2 ข้อมูลระบบ         </li> <li>             4.000 ปีพื้นระม         </li> <li>             1.คลิก         </li> </ul> | <ul> <li>3.4 ทงกายูเชเบรแกรม</li> <li>3.5 ทั้งก่าสมุกบัญบัยนาการ</li> <li>3.6 ทั้งก่ายอุตเงินกงเหลือ</li> <li>3.7 ล้างข้อมูลทั้งหมด</li> <li>4.ออกโปรแกรม</li> </ul> |

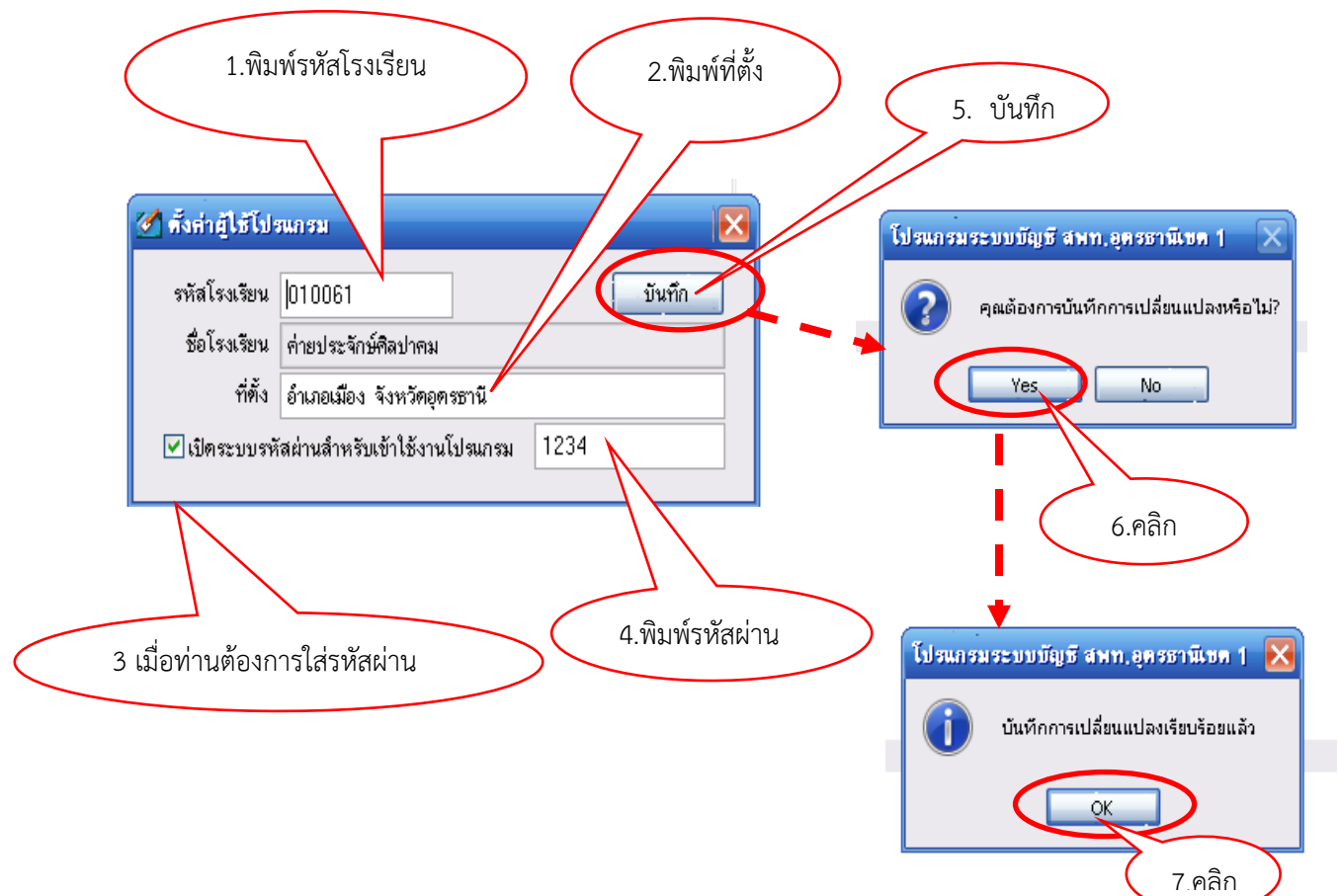

2.2 ใส่รหัสโรงเรียนของท่าน (ตามที่ทาง สพท.ได้ตั้งค่าไว้) ระบุรหัสโรงเรียนแล้วกดปุ่ม บันทึก

2.3 ในกรณีที่ท่านต้องการเปิดระบบความปลอดภัยให้คลิก ๗ ลงในช่องเปิดระบบรหัสผ่าน สำหรับเข้าใช้งานโปรแกรมและระบุรหัสผ่านที่ต้องการลงในช่องด้านหลังแล้วกดบันทึก เมื่อเปิดโปรแกรมครั้ง

ต่อไปท่านต้องใช้รหัสผ่าน ดังนี้

| พิมพ์รหัส | เปิดระบบความปลอดภัย             |      |
|-----------|---------------------------------|------|
|           | กรอกรพัสผ่านเพื่อเข้าใช้โปรแกรม | คลิก |
|           | 1234                            |      |
|           |                                 |      |

2.4 หากท่านไม่มั่นใจเรื่องรหัส อาจลืมในภายหลัง <u>ก็ไม่ต้องคลิก √ลงใน □ และไม่ต้อง</u> ใส่รหัสผ่านสำหรับเข้าใช้งานโปรแกรม

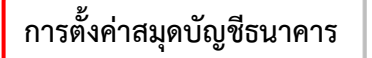

1 ดับเบิ้ลคลิกที่หัวข้อ "3.5 ตั้งค่าสมุดบัญชีธนาคาร"

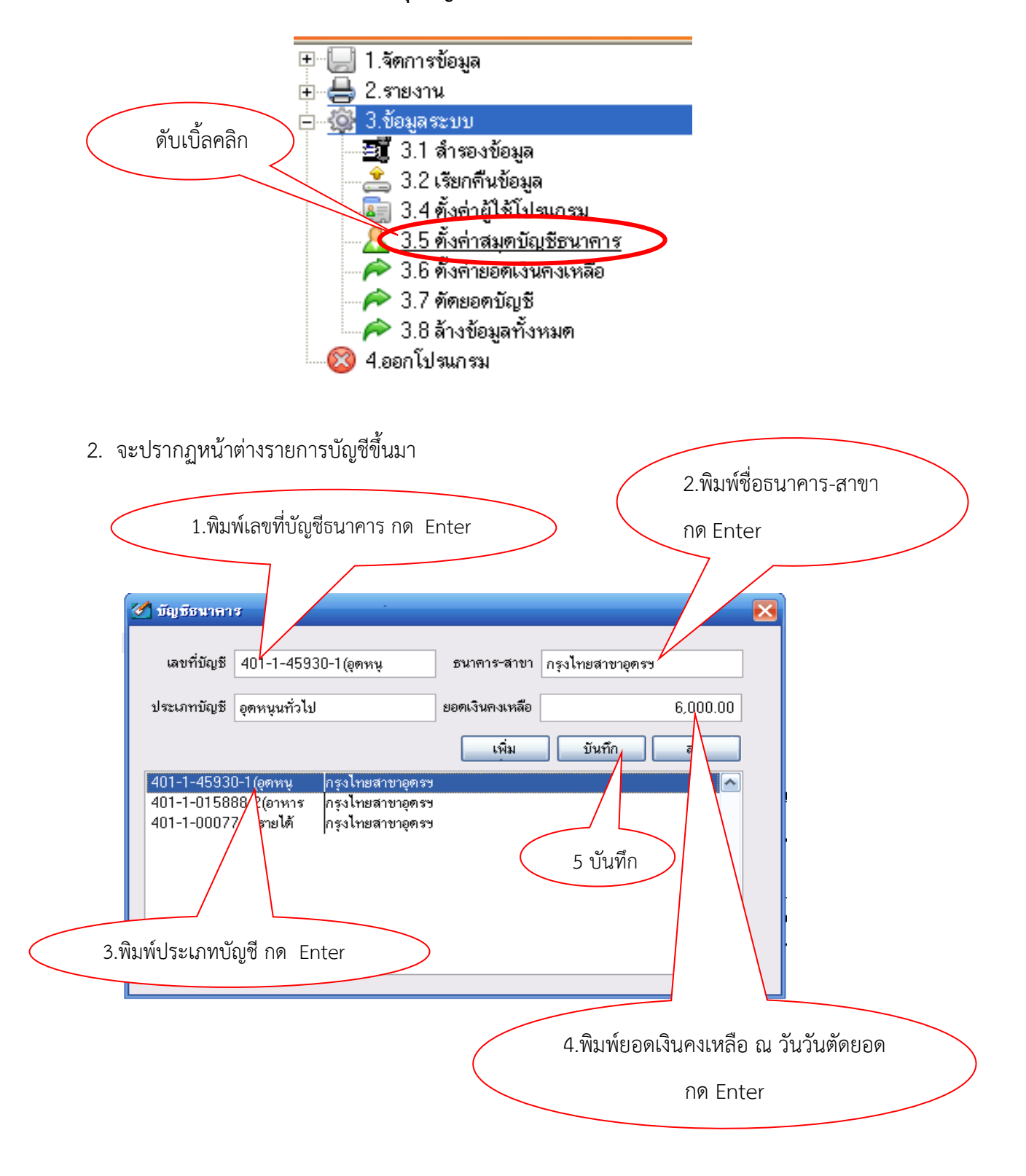

## ให้กรอกข้อมูล ดังนี้

เลขที่บัญชีธนาคาร (เช่น ธนาคารกรุงไทยสาขาอุดรฯ บัญชีเลขที่ 401-1-45930-1 ควรกรอก
 เฉพาะเลข 6 ตัวสุดท้าย เพื่อง่ายแก่การจดจำ และอาจใช้ (1) ...(2) เป็นสัญลักษณ์แทนเล่มที่ 1 เล่มที่ 2)
 หรือวงเล็บระบุชื่อ ก็ได้

ธนาคาร - สาขา ( เพื่อให้ง่ายแก่การกรอกข้อมูล ควรพิมพ์ติดกัน เช่น " กรุงไทยสาขาอุดรฯ")

 ประเภทบัญชี ระบุประเภทบัญชีของโรงเรียน เช่น "เงินอุดหนุนทั่วไป" " เงินอุดหนุนอาหาร กลางวัน" "เงินรายได้สถานศึกษา"

 ยอดเงินคงเหลือ ให้กรอกยอดเงินคงเหลือ ณ วันตัดยอดบัญชีเพื่อเข้าสู่ระบบ (เช่น ตัดยอดไว้ ณ 28 ก.พ.2553 ให้นำยอดเงินคงเหลือในบัญชีเงินฝากธนาคารเล่มนั้นกรอก)

**ตัวอย่าง** ชื่อบัญชีเงินอุดหนุนทั่วไป ธนาคารกรุงไทยสาขาอุดรฯ เลขที่ 401-1-45930-1 ยอดเงิน คงเหลือ ณ วันที่ 28 ก.พ.2553 จำนวนเงิน 5,000 บาท ให้สัญลักษณ์ (อุดหนุน) ตามรูป

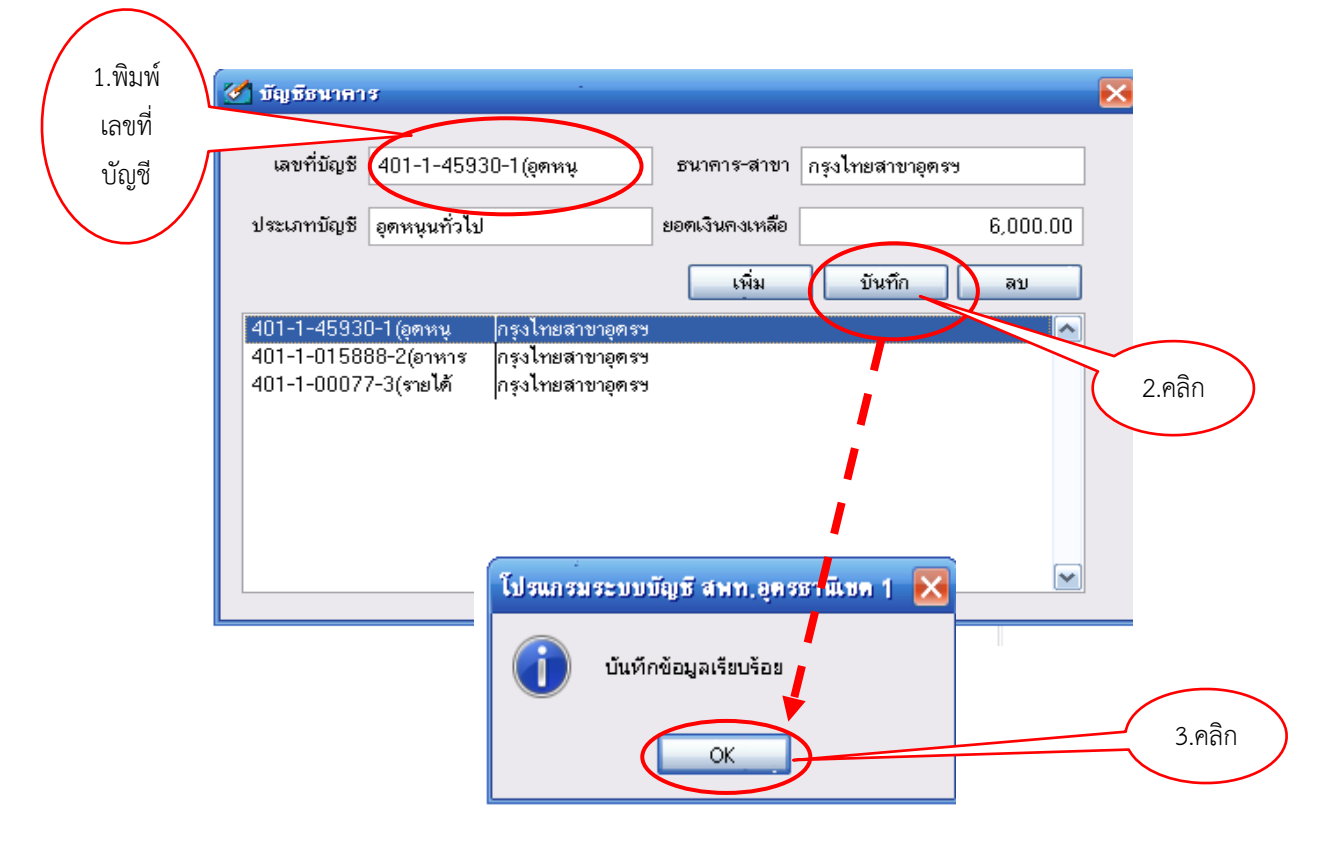

เมื่อกรอกข้อมูลเรียบร้อยแล้ว คลิกบันทึก — → คลิกตกลง ระบบจะบันทึกรายละเอียดเก็บไว้ ดังนั้น ขอให้ตรวจสอบความถูกต้องในรายละเอียด และบัญชีธนาคารทุกเล่มที่เกี่ยวข้องในการบันทึกรายการ บัญชีของโรงเรียนให้ครบถ้วน

## การตั้งค่ายอดเงินคงเหลือ

1. ดับเบิ้ลคลิกที่หัวข้อ 3.6 ตั้งค่ายอดเงินคงเหลือ

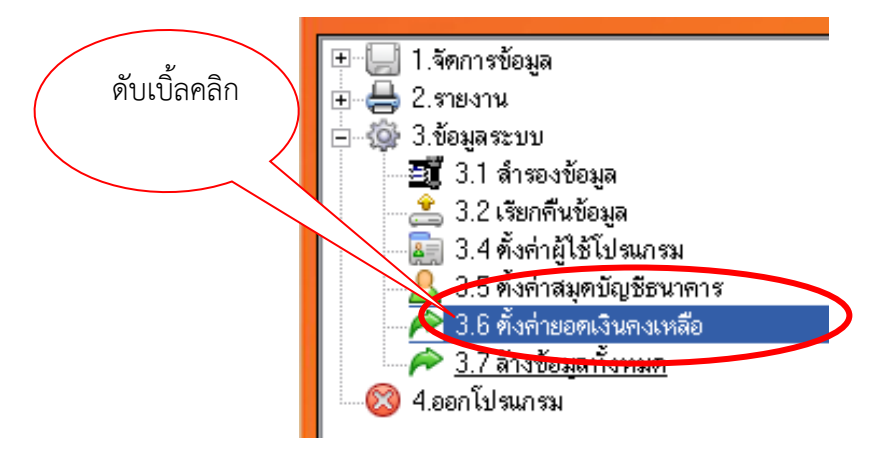

 จะปรากฏหน้าต่างรายการบัญชีขึ้นมา ให้คลิกที่ชื่อทะเบียนที่ต้องการ แล้วระบุยอดเงินคงเหลือของเงิน แต่ละประเภท เช่น เงินสด เงินฝากธนาคาร เป็นต้น แล้วกดบันทึก *ยกเว้น*

รายการยอดลูกหนี้ ให้ตั้งค่าไว้เป็นเงินสดเท่าจำนวนลูกหนี้เงินยืม แล้วจึงค่อยบันทึกข้อมูลเงินยืม
 โดยปฏิบัติตามวิธีการลงข้อมูลเงินยืม 1.3

 รายการเงินฝากส่วนราชการผู้เบิก ต้องบันทึกรายการรับก่อนโดยอ้างอิงเลขที่ใบเสร็จรับเงินและ จำนวนเงินที่ได้รับ แล้วจึงปฏิบัติตามวิธีการลงข้อมูลเงินนำฝาก

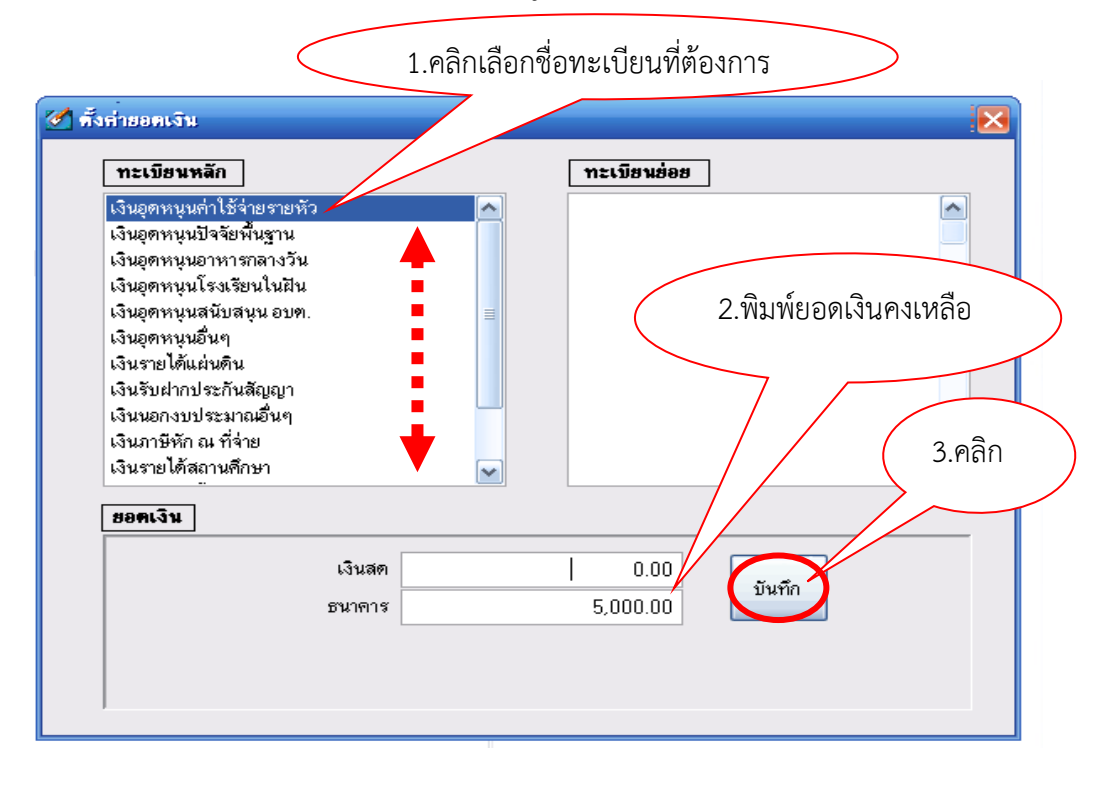

# บทที่ 3 การจัดการข้อมูล

การลงข้อมูลรายรับ

1. ดับเบิ้ลคลิกหัวข้อ 1.1 ข้อมูลรายรับ

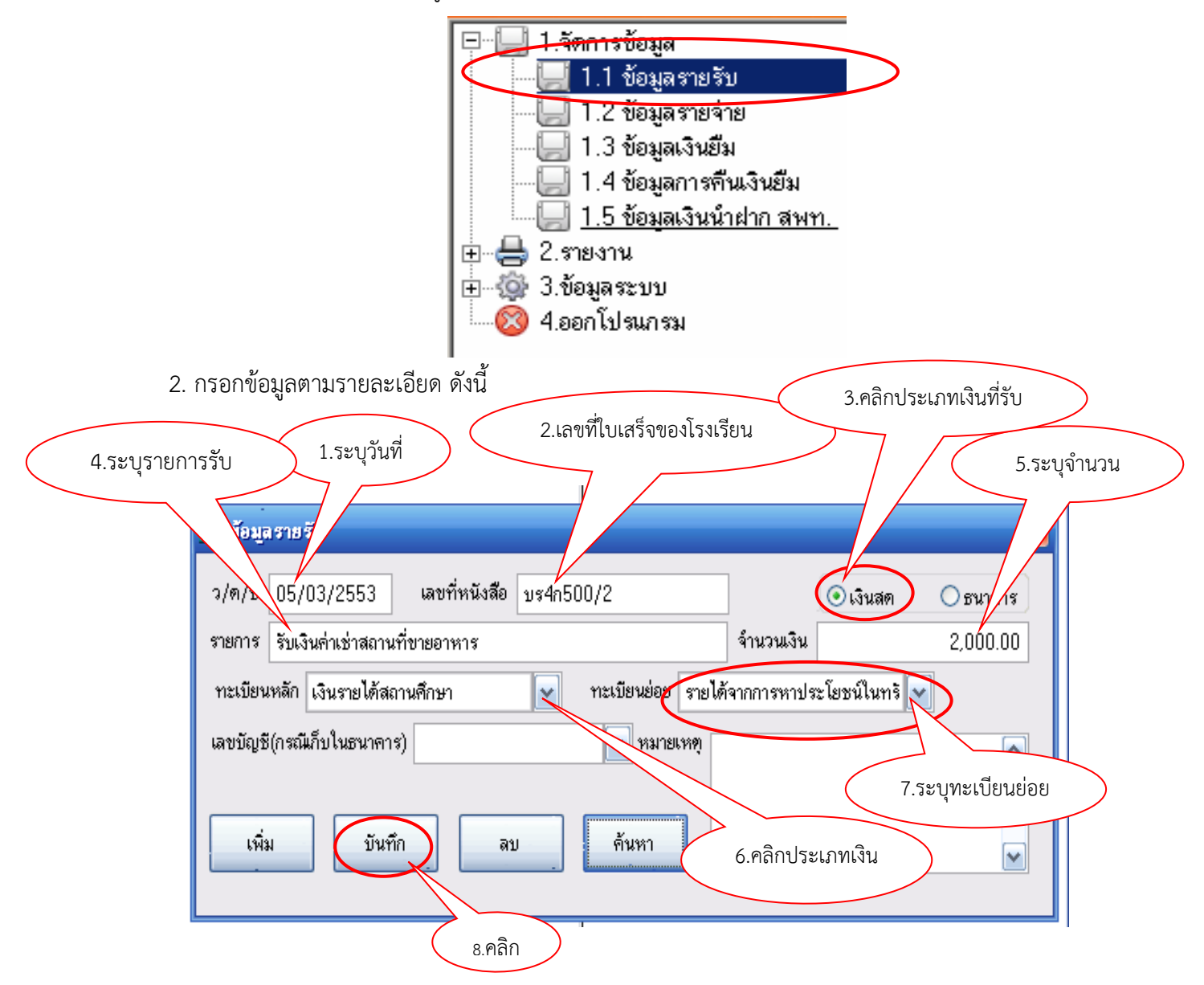

2.1 ระบุวันเดือนปีที่ลงรับ

2.2 ระบุเลขที่หนังสือ แต่เนื่องจากเลขที่หนังสือจะเป็นรหัสที่ใช้ในการค้นหาข้อมูลด้วย จึงต้องกรอก เลขที่หนังสือด้วยความระมัดระวัง ดังนี้

- ใน 1 รายการ **ห้ามลงข้อมูลเลขที่หนังสือซ้ำกัน** หากมีการรับหลายรายการในใบเสร็จรับเงิน เดียวกันให้ถือปฏิบัติ ดังนี้ กรณีที่มีมากกว่า 1 รายการให้เติม ( ) แล้วตามด้วยลำดับที่ของรายการ เช่น บร4ก002/01(1) , บร4ก002/01(2) หรือ บร4ก004/1.1 . บร4ก004/1.2

 เพื่อสะดวกในการค้นหา และจดจำง่าย ควรบันทึกเลขที่หนังสือทั้งที่เป็นตัวอักษร และ ตัวเลข โดยไม่ต้องเว้นวรรคหรือใส่จุดหน้าอักษรย่อ เช่น บร4ก500/1

2.3 ระบุประเภทเงินที่รับ เช่น เป็นเงินสด หรือเงินฝากธนาคาร

2.4 ระบุรายการรับเงิน เช่น รับเงินจาก สพป.อุดรธานี เขต 1 หรือ รับเงินจากนาย......... เป็นต้น 2.5 ระบุจำนวนเงินที่รับ โดย พิมพ์ตัวเลขและจุดทศนิยมให้ครบถ้วน

2.6 เลือกประเภททะเบียนคุม ในกรณีเงินรายได้สถานศึกษาจะมีบัญชีย่อย ต้องเลือกบัญชีย่อยโดย ้วิเคราะห์รายการที่ได้รับเงินมา ว่าเป็นเงินรายได้สถานศึกษาประเภทใด แล้วเลือกคลิกทะเบียนย่อยที่เกี่ยวข้อง

2.7 ในกรณีที่เก็บในธนาคารต้องระบุเลขที่บัญชีด้วย ซึ่งเลขที่บัญชีจะเกิดจากการตั้งค่าสมุดบัญชี ธนาคาร (เมนู 3.5 การตั้งค่าสมุดบัญชีธนาคาร)

2.8 ในกรณีที่มีข้อความระบุเพิ่มเติม ได้แก่ ข้อความที่ช่วยเตือนความจำของรายการที่ไม่ปกติ ฯลฯ ให้ระบุในช่องหมายเหตุ

2.9 กดปุ่มบันทึกเพื่อบันทึกข้อมูล (ก่อนบันทึกกรุณาตรวจสอบข้อมูลให้ละเอียดก่อนว่าถูกต้องหรือไม่) 2.10 ในกรณีที่ต้องการ **ลบข้อมูล** ให้ค้นหาข้อมูลก่อน ดังนี้

| (1) ระบุเลขที่หนังสือ แล้วกดปุ่มค้นหา ตัวอย่าง | 1.พิมพ์เลขที่เจ้ | ขื่อค้นหา |
|------------------------------------------------|------------------|-----------|
| 🕑 ข้อมูลรายรับ                                 |                  | X         |
| ว/ต/ป 14/03/2553 เลขที่หนังสือ บร4ก500/2       | 💽 เงินสต         | 🔿 ธนาคาร  |
| รายการ                                         | จำนวนเงิน        | 0.00      |
| ทะเบียนหลัก                                    |                  |           |
| เลขบัญชี(กรณีเก็บในธนาคาร) 💽 พมายเหตุ          |                  | <u>~</u>  |
|                                                |                  |           |
| เพิ่ม บันทึก ลบ คืนหา                          |                  | ~         |
|                                                |                  |           |
|                                                | 2.คลก            |           |

หน่วยตรวจสอบภายใน สำนักงานเขตพื้นที่การศึกษาประถมศึกษาอุดรธานี เขต 1

(2) ในกรณีที่มีข้อมูล จะพบข้อมูลปรากฏขึ้นมา ดังภาพ

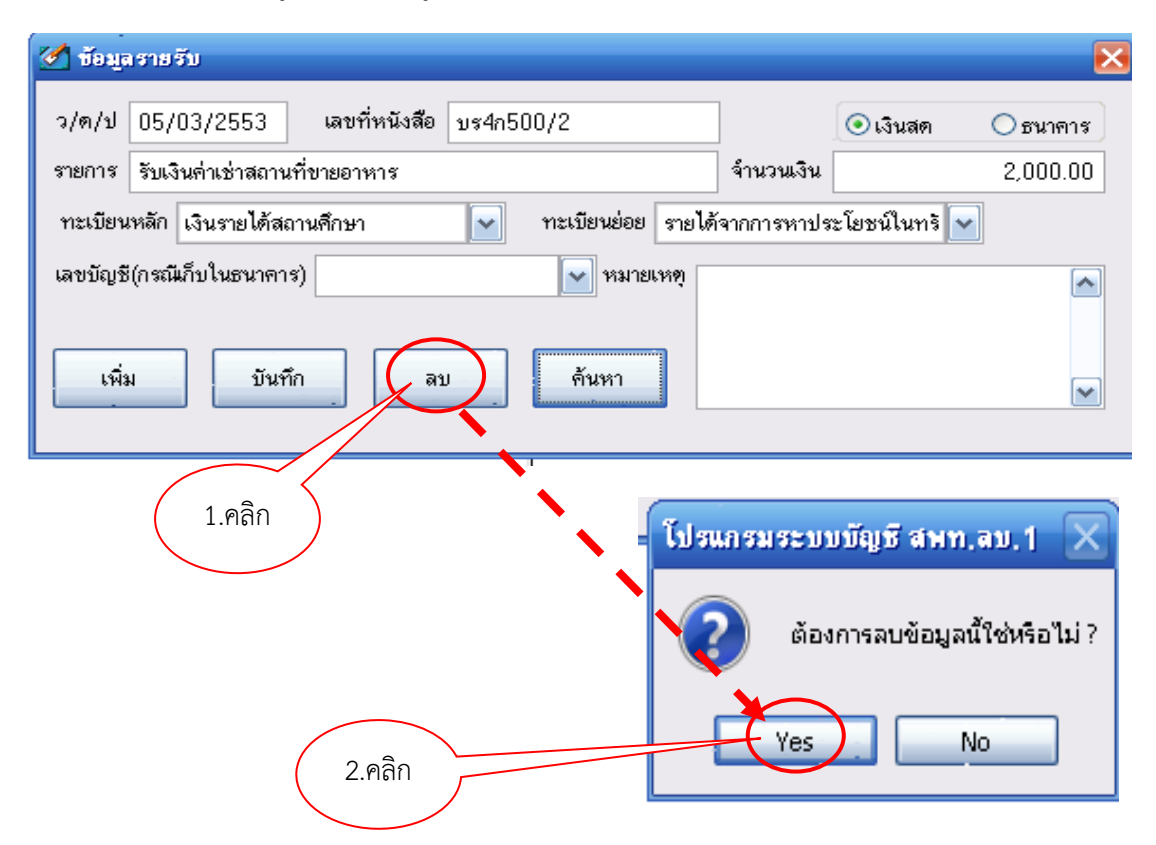

(3) จากนั้นให้คลิกที่ **ลบ** และคลิก yes ข้อมูลดังกล่าว จะถูกลบจากระบบ

(4) ในกรณีพิมพ์เลขที่หนังสือ คลิกค้นหาแล้วไม่พบ ข้อมูลจะปรากฏหน้าต่าง "ไม่พบข้อมูล"
 (ตามภาพ) แสดงว่า ท่านยังไม่ได้กรอกรายการดังกล่าว หรือเปิดดูที่รายงาน (เมนู 2) ดูว่าเราได้กรอก
 ข้อมูลครบถ้วนหรือไม่

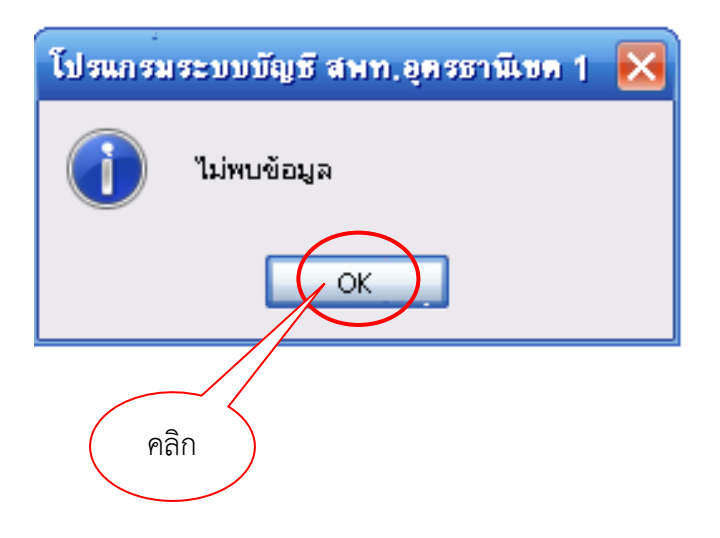

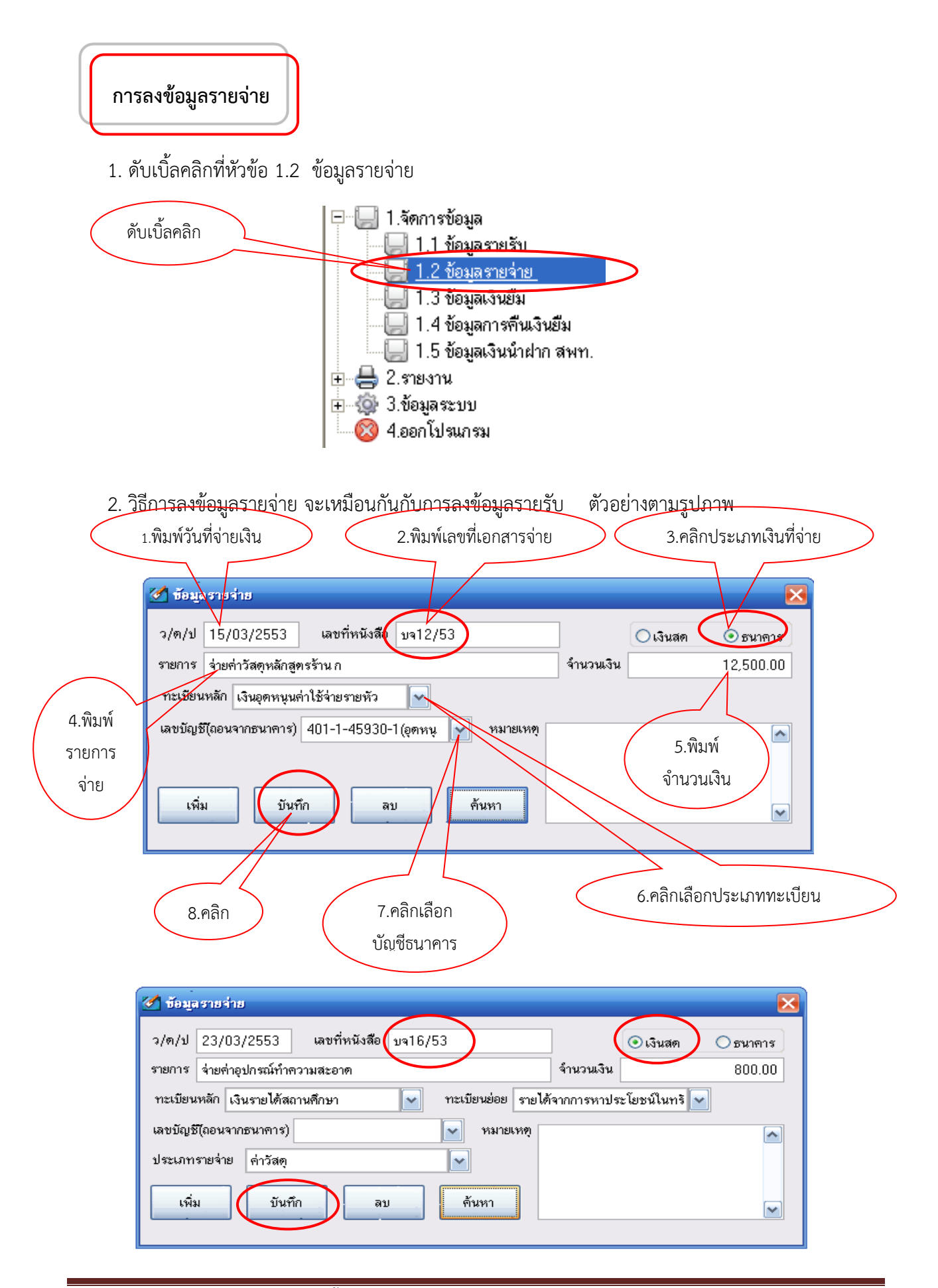

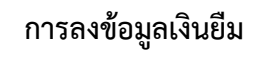

1. ดับเบิ้ลคลิกหัวข้อ 1.3 ข้อมูลเงินยืม

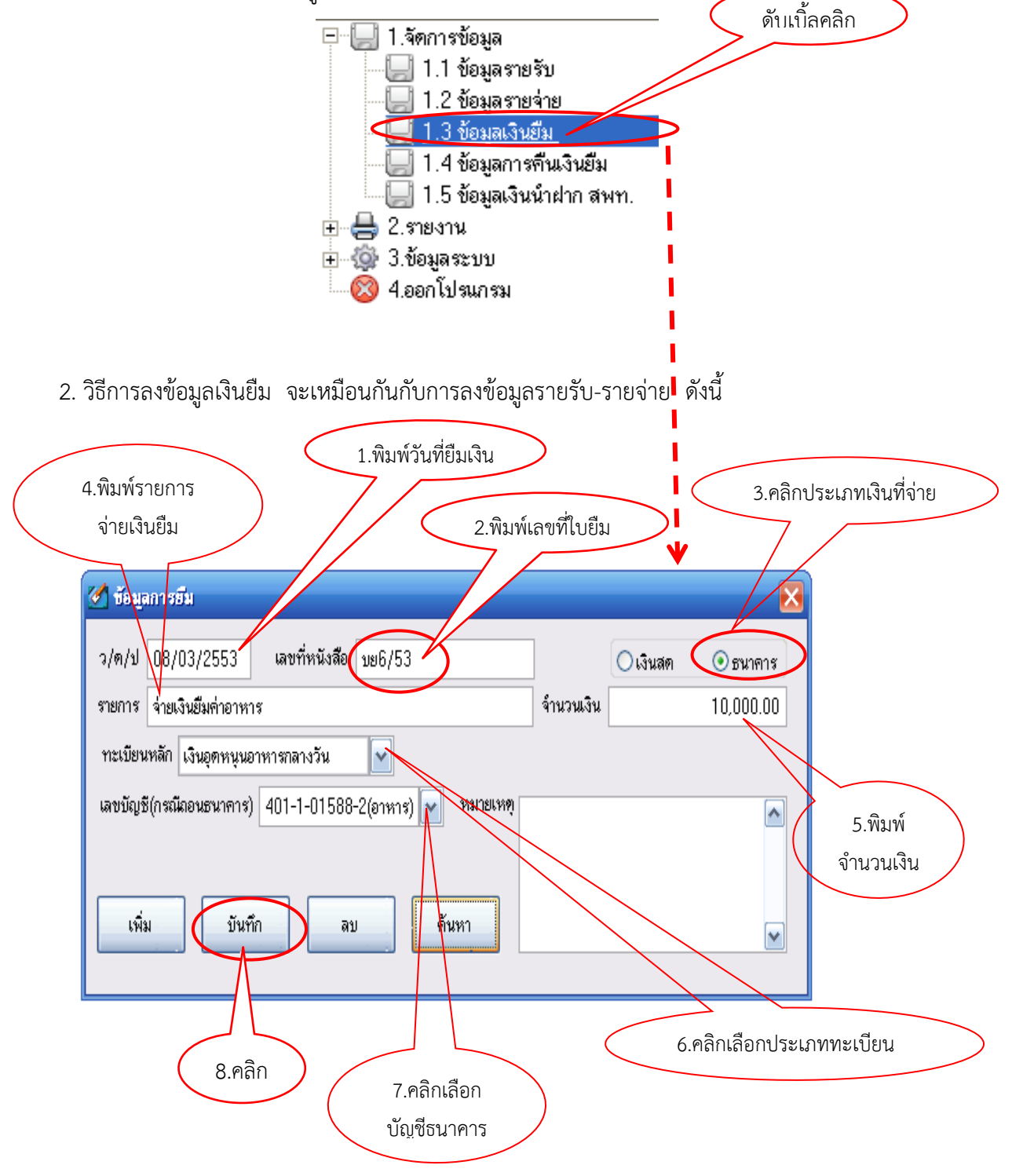

| การลงข้อมูลการคืนเงินยืม                                                                                                    |
|----------------------------------------------------------------------------------------------------|
| 1. ดับเบิ้ลคลิกที่หัวข้อ 1.4 ข้อมูลการคืนเงินยืม ดับเบิ้ลคลิก                                                                                                    |
| <ul> <li>□</li> <li>□</li> <li>1.1 ข้อมูลรายรับ</li> <li>□</li> <li>1.2 ข้อมูลเริ่นยืม</li> <li>□</li> <li>1.3 ข้อมูลเงินยืม</li> <li>□</li> <li>1.4 ข้อมูลเงินนี้เผา สพท.</li> <li>□</li> <li>1.5 ขอมูลเงินนี้เผา สพท.</li> <li>1.5 ขอมูลเงินนี้เผา สพท.</li> <li>1.5 ขอมูลเงินนี้เผา สพท.</li> <li>1.5 ขอมูลเงินนี้เผา สพท.</li> <li>1.5 ขอมูลเงินนี้เผา สพท.</li> <li>1.5 ขอมูลเงินนี้เผา สพท.</li> <li>1.5 ขอมูลเงินนี้เผา สพท.</li> <li>1.5 ขอมูลเงินนี้เผา สพท.</li> <li>1.8 ขอมูลเงินนี้เผา สพท.</li> <li>1.9 ขอมูลเงินนี้เผา สพท.</li> </ul> |
| <ol> <li>กรอกข้อมูลตามรายละเอียด ดังนี้</li> <li>2.คลิก</li> </ol>                                                                                                    |
| เลขที่หนังสือ(ยืมเงิท) บย7/53 (ค้นหา วันยืม 18/03/2553) (งิเงินสด ระนาคาร<br>รายการ จำนวนเงิน 0.00<br>ทะเบียนหลัก<br>เลขบัญชี(กรณีถอนธนาคาร)                                                                                                    |
| ว/ต/ป 18/03/2553 เลขที่หนังสือ จำนวนเงิน 0.00                                                                                                    |
| 2.1 ระบุเลขที่หนังสือของรายการเงินยืมและคลิกปุ่ม " ค้นหา " ต้องพบข้อมูลเงินยืมก่อนจึงจะ<br>ดำเนินการลงรายละเอียดอื่นๆ ต่อไปได้                                                                                                    |
| 2.พิมพ์ เลขที่ บค หรือ บจ<br>รายการ จ่ายเงินยืมต่าเบี้ยเลี้ยง ก่าพาหนะ                                                                                                    |
| 1.พมพ<br>ทะเบียนหลัก เงินอุดหนุนต่าใช้จ่ายรายหัว<br>วันที่ส่งใช้ บบัญชี(กรณีลอนธนาการ) 401-1-45930-1(อุดหนุ<br>ส่งใช้ในครั้งนี้                                                                                                    |
| ว/ค/ป 26/03/2553 เลขที่หนังสือ บค18/53 จำนวนเงิน 2,900.00<br>คืนด้วยหลักฐาน ดีตินด้วยเงินสด ดีตืนแล้วนำฝากธนาคาร<br>4.คืนด้วยหลักฐาน เพิ่ม บันทึก ลบ ดับหา                                                                                                    |
|                                                                                                    |

 2.2 เมื่อพบข้อมูลให้ระบุ วันที่ส่งคืนเงินยืม เลขที่หนังสือ (บค. หรือ บจ.) จำนวนเงิน ประเภทการ ส่งคืนเงินยืม "คืนด้วยหลักฐาน" หรือ "คืนด้วยเงินสด" หรือ "คืนแล้วนำฝากธนาคาร" แล้วคลิกบันทึก

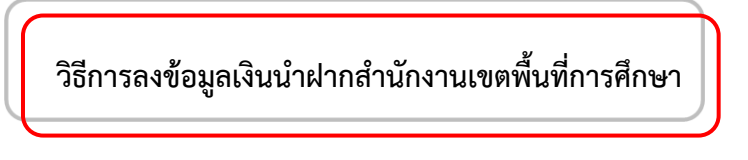

1. ดับเบิ้ลคลิกที่เมนู 1.5 ข้อมูลเงินรับฝาก

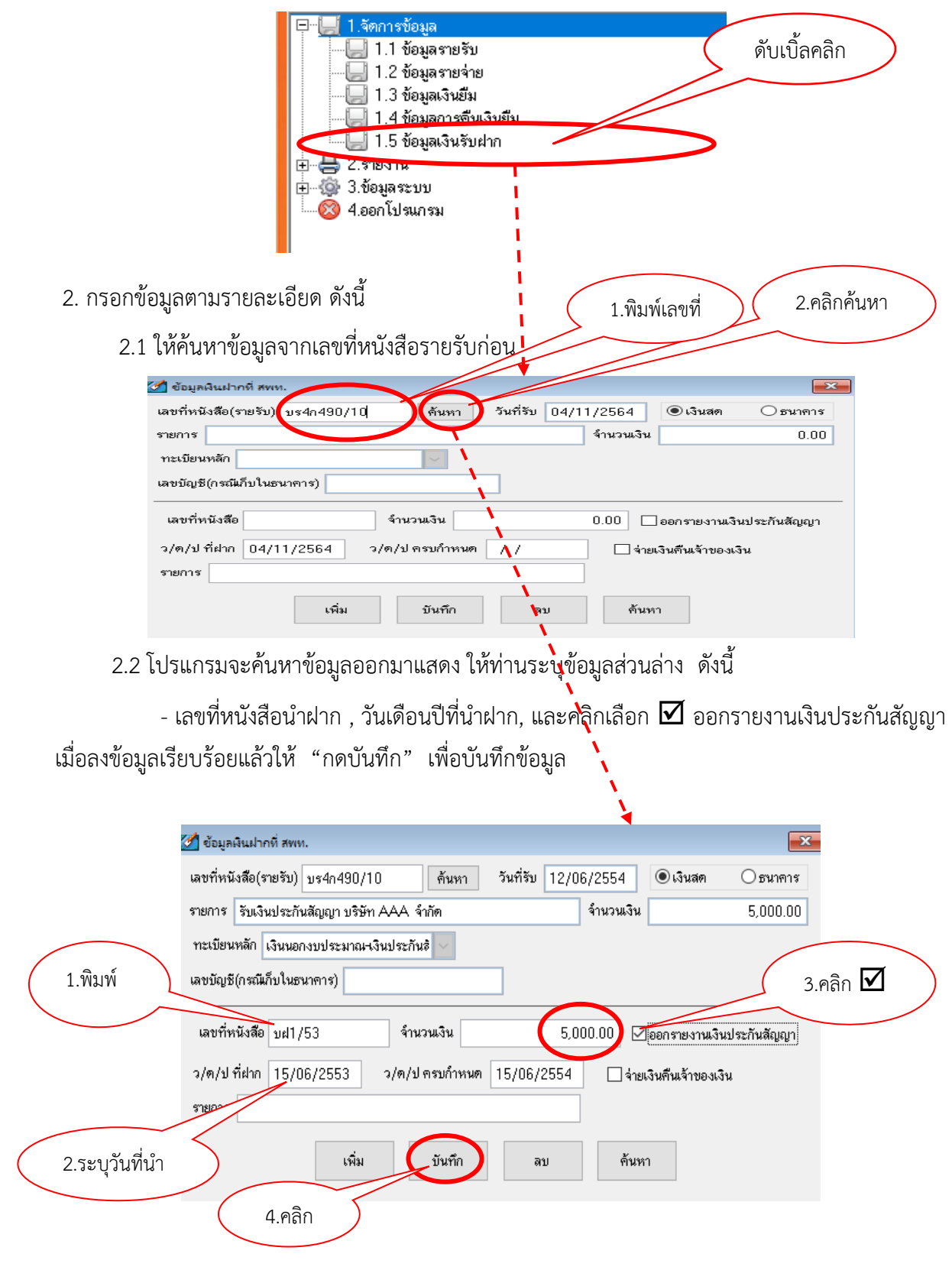

โดยปกติเงินรับฝากประเภทเงินประกันสัญญา จะมีกำหนดจ่ายคืนให้คู่สัญญาเมื่อครบกำหนด ดังนั้น เมื่อครบกำหนด ผู้ขาย หรือผู้รับจ้าง จะติดต่อขอรับเงินคืน โดยมีขั้นตอน ดังนี้

 โรงเรียนตรวจสอบว่าสิ่งของตามสัญญาไม่ชำรุดบกพร่อง แล้วทำเรื่องขอเบิกถอนเงิน ประกันสัญญา แจ้งมาที่ สพป. อุดรธานี เขต 1

 สพป.อุดรธานี เขต 1 จะดำเนินการเบิกจ่ายเงินคืนให้กับโรงเรียน โดยการโอนเงินประกัน สัญญาเข้าบัญชีเงินอุดหนุนทั่วไปของโรงเรียน

 เมื่อ สพป.อุดรธานี เขต 1 โอนเงินประกันสัญญาเข้าบัญชีธนาคารตามที่โรงเรียนแจ้ง ขั้นตอนต่อไปให้โรงเรียน นำวันเดือนปีนั้นมาบันทึกในระบบ เพื่อเปลี่ยนสถานะ "เงินรับฝากที่มี" แสดงสถานะ เป็น "การจ่ายเงินคืนให้โรงเรียนแล้ว" โดยให้บันทึกรายการดังนี้

3.1 เลือก เมนูที่ 1.5 ข้อมูลเงินรับฝาก แล้ว "ดับเบิ้ลคลิก" จะปรากฏดังภาพ

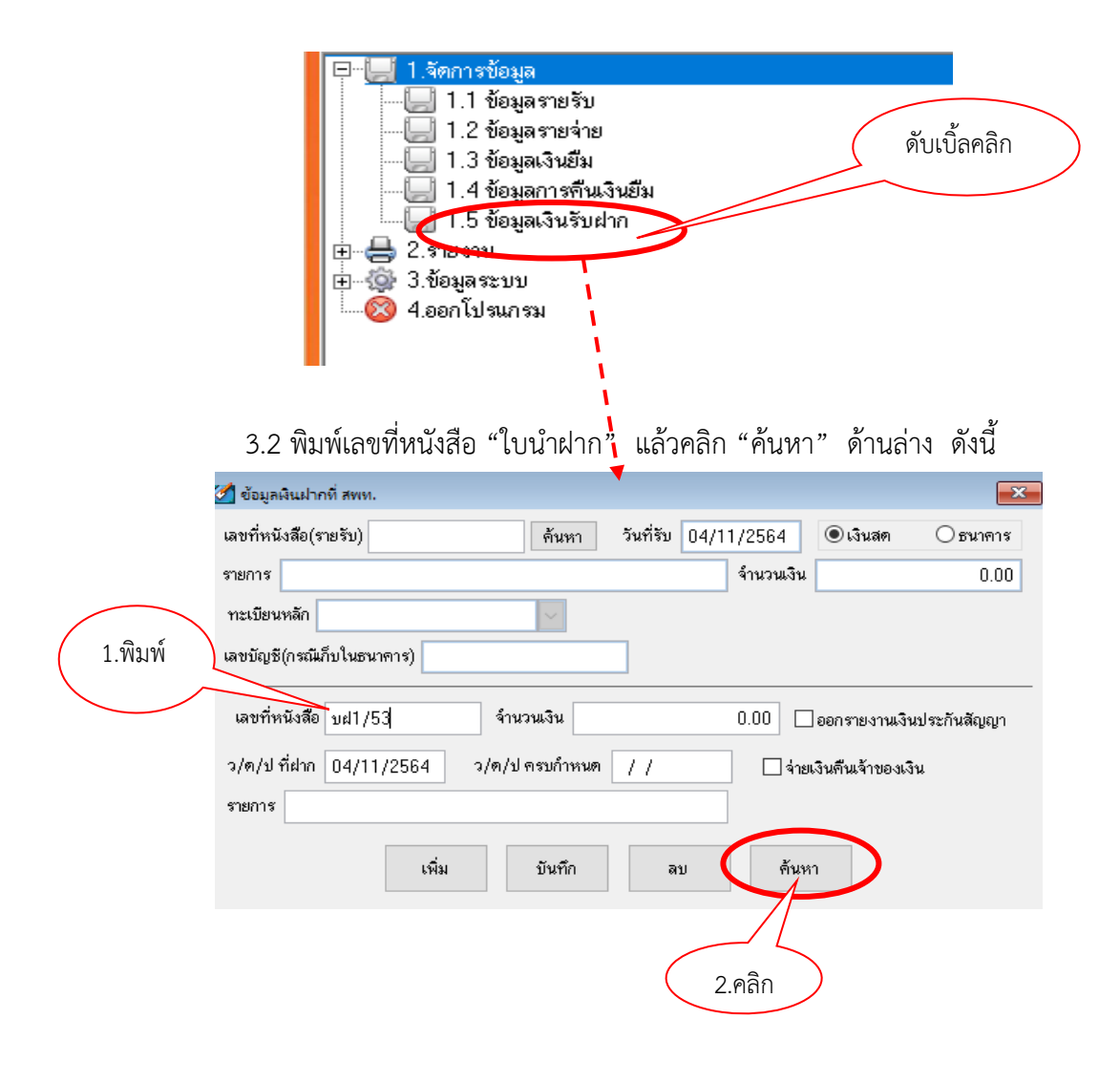

### 3.3 เมื่อ "คลิกค้นหา" แล้วจะปรากฏดังภาพ

- (1) ให้ คลิก 🗹 จ่ายเงินคืนเจ้าของเงิน
- (2) พิมพ์วัน เดือน ปี ที่ สพป.โอนเงินเข้าบัญชี ในช่อง " ว/ด/ป ที่เบิกคืน
- (3) ให้ คลิก "บันทึก" 🖛 คลิก "Yes" 🖛 คลิก "OK"

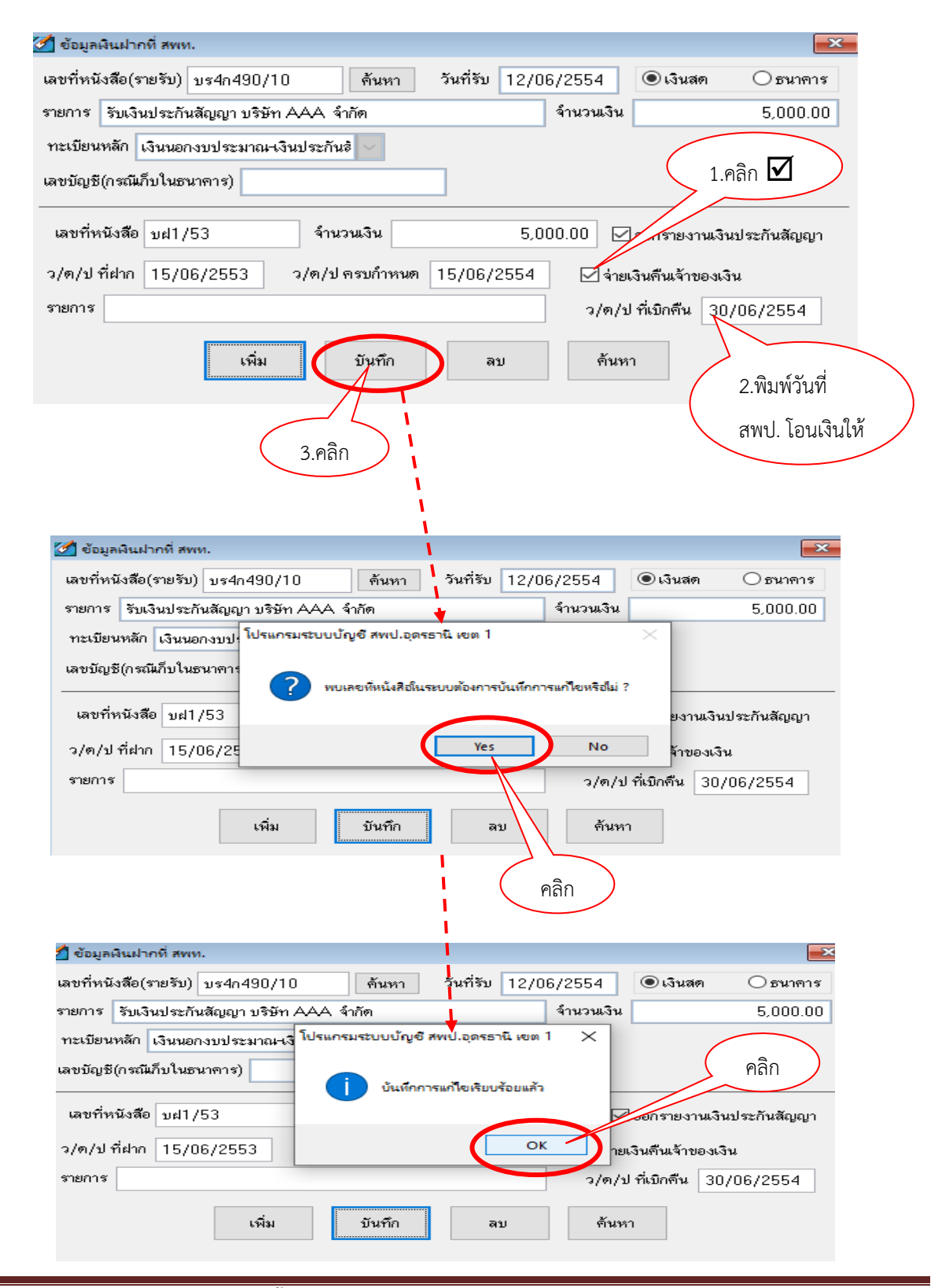

 กรณีเงินประกันสัญญา เมื่อ สพป.อุดรธานี เขต 1 โอนเงินเข้าบัญชีโรงเรียน และโรงเรียน ได้บันทึกรายการตามข้อ 3 เสร็จเรียบร้อยแล้ว <u>หากพบว่า</u> ทะเบียนคุมนอกงบประมาณประเภทเงินประกัน สัญญาและรายงานเงินคงเหลือประจำวันปรากฏยอดเงินคงเหลือเป็น "เงินสด" ให้โรงเรียนดำเนินการปรับปรุง บัญชีเพื่อเปลี่ยนสถานะ "เงินสด" เป็น "เงินฝากธนาคาร" โดยเจ้าหน้าที่บัญชีจัดทำบันทึกข้อความขออนุมัติ ปรับปรุงบัญชีรายการรับเงิน และรายการจ่ายเงิน ในวันที่ สพป.อุดรธานี เขต 1 โอนเงินเข้าบัญชีธนาคาร ดังนี้ 4.1 ปรับปรุงบัญชีรับเงินสด เป็นเงินฝากธนาคาร ที่ "เมนู 1.1 ข้อมูลรายรับ" ดังนี้

| 4. ระบุรายการรับ         1. ระบุวันที่ปรับปรุงบัญชี         2. ระบุเลขที่         3.คลิกประเภทเงินรับ |
|----------------------------------------------------------------------------------------------------|
| ข้อมูลรามรับ                                                                                          |
| ว/m 30/06/2554 เลขที่หนังสือ บท10.1/54 Oเงินสด อธนาคาร                                                |
| รายการ ปรับปรุงบัญชีรับเงินสดเข้าฝากธนาคาร จำนวนเงิน 5,000.00                                         |
| ทะเบียนหลัก เงินนอกงบประมาณ-เงินประกันธ์                                                              |
| เลขบัญชี(กรณีเก็บในธนาคาร) 401011111อุดหนุน หมายเหตุ                                                  |
|                                                                                                    |
| เพิ่ม บันทึก ลบ ค้นหา 5. ระบุจานวน                                                                    |
|                                                                                                    |
| 8.คลิก 7.คลิกบัญชีธนาคาร 6.คลิกประเภททะเบียนคุมเงิน                                                   |

4.2 ปรับปรุงบัญชีจ่ายเงินสด เพื่อปรับเปลี่ยนสถานะเป็น "เงินฝากธนาคาร" ไปที่

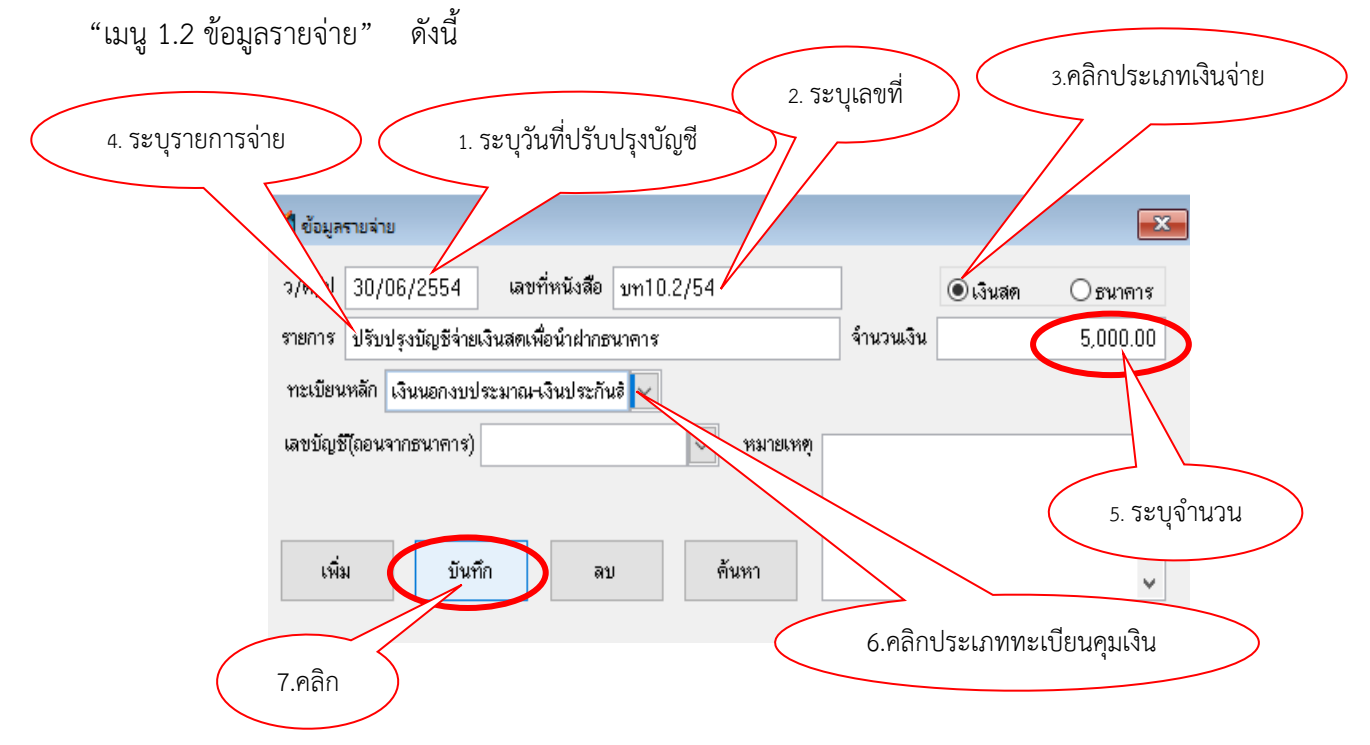

\*\*\*กรณีเงินประกันสัญญา เมื่อ สพป.อุดรธานี เขต 1 โอนเงินเข้าบัญชีโรงเรียน และโรงเรียน ได้บันทึกรายการตามข้อ 3 เสร็จเรียบร้อยแล้ว ให้ตรวจสอบดูว่าทะเบียนคุมนอกงบประมาณประเภทเงิน ประกันสัญญา และรายงานเงินคงเหลือประจำวัน ปรากฏยอดเงินคงเหลือเป็น **"เงินฝากธนาคาร"** หรือไม่ หากปรากฏยอดเป็น "เงินฝากธนาคาร" <u>โรงเรียนไม่ต้องดำเนินการบันทึกรายการข้อมูลตามข้อ 4.1- 4.2 ให้ไป</u> <u>ดำเนินการบันทึกรายการข้อมูลตามข้อ 5 ต่อไป</u>\*\*\*

 ขั้นตอนการจ่ายเงินประกันสัญญาคืนให้กับผู้ขาย/ผู้รับจ้าง ให้โรงเรียนดำเนินการเรียกรับ ใบเสร็จรับเงินจากผู้ขาย/ผู้รับจ้าง และให้บันทึกรายการจ่ายไปที่ "เมนู 1.2 ข้อมูลรายจ่าย" แล้ว "ดับเบิ้ลคลิก" จะปรากฏดังภาพดังนี้

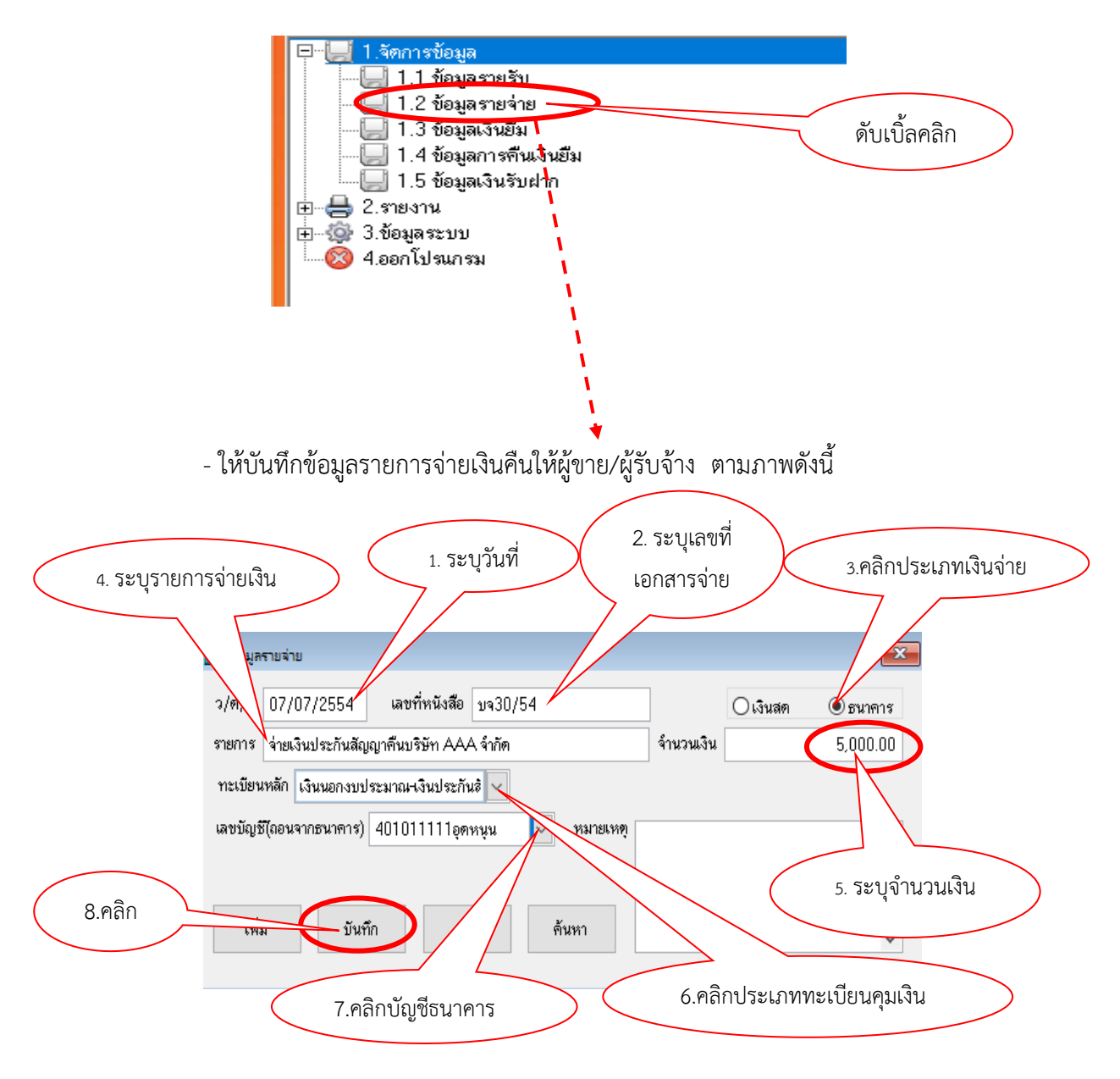

### เงินโครงการอาหารกลางวัน

กรณีการรับเงินโครงการอาหารกลางวันจาก อปท. เมื่อโรงเรียนนำเงินฝากธนาคารแล้ว มียอดเงินคงเหลือในบัญซีเงินฝากธนาคารรวมแล้วเกิน 200,000 บาท ส่วนที่เกิน 200,000 บาท ตามระเบียบ จะต้องนำฝาก สพป.อุดรธานี เขต 1 ขั้นตอนการลงข้อมูลการรับเงิน และการนำเงินส่วนที่เกิน 200,000 บาท นำฝาก สพป.อุดรธานี เขต 1 ให้โรงเรียนดำเนินการดังนี้

ขั้นตอนการรับเงิน

เส่มที่21ก 11111

1.1 ให้โรงเรียนออกใบเสร็จรับเงิน ตามวันที่ได้รับเงิน ดังตัวอย่างนี้

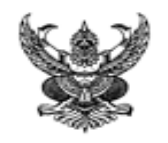

เลขที่ 2

### ใบเสร็จรับเงิน

ในราชการสำนักงานคณะกรรมการการศึกษาขั้นพื้นฐาน ที่ทำการ <u>รร. สุจริตวิทยา</u> วันที<u>่ 5 เ</u>ดือน<u>ตุลาคม</u>พ.ศ.<u>2564</u>

ได้รับเงินจาก<u>องค์การบริหารส่วนต้าบลใสสะอาด</u> ตามรายละเอียดดังนี้

| รายการ                                                                                                   | จำนวนเงิน |
|----------------------------------------------------------------------------------------------------|-----------|
| รับเงินอุดหนุนอาหารกลางวันภาคเรียนที่ 2/64<br>จำนวนนักเรียน 120 คน คนละ 21 บาท จำนวน 100 วัน<br>เป็นเงิน | 252,000   |
| รวมบาท                                                                                                   | 252,000   |

(ตัวอักษร<u>-สองแสนห้าหมื่นสองพันบาทถ้วน-</u>)

### ไว้เป็นการถูกต้องแล้ว

(ลงชื่อ).....ผู้รับเงิน (ดำแหน่ง).....

(กรณีตัวอย่างนี้ สมมุติว่า โรงเรียนมีเงินโครงการอาหารกลางวันคงเหลือฝากธนาคารอยู่

จำนวน 50,000 บาท และวันที่ 5 ตุลาคม 2564 ได้รับเงินจาก อบต.ใสสะอาด จำนวน 252,000 บาท เมื่อ นำยอดเงิน 2 รายการรวมกันนี้แล้ว จะเป็นเงินทั้งสิ้น 302,000 บาท ซึ่งจะมีส่วนที่ฝากธนาคารเกินอำนาจการ เก็บรักษาตามระเบียบ จำนวน 102,000 บาท (302,000 – 200,000) ดังนั้น ส่วนที่เกิน จำนวน 102,000 บาท จะต้องนำฝาก สพป.อุดรธานี เขต 1 ) การลงข้อมูลรายการรับเงิน การนำเงินฝาก สพป. ดังนี้  1.2 ลงข้อมูลรายการรับเงิน เลือกเมนู 1.1 ข้อมูลรายรับ "ดับเบิ้ลคลิก" แล้วบันทึกข้อมูล การรับเงินตามใบเสร็จรับเงินที่โรงเรียนออกให้กับ อบต. โดยการบันทึกข้อมูลลงรายรับเงินแยกเป็น 2 ครั้ง
 \*\*ครั้งที่ 1 จำนวนเงิน 150,000 บาท (เลขที่รับ บร21ก1111/2.1) ครั้งที่ 2 จำนวนเงิน 102,000 บาท (เลขที่รับ บร21ก1111/2.2) \*\* ดังภาพ

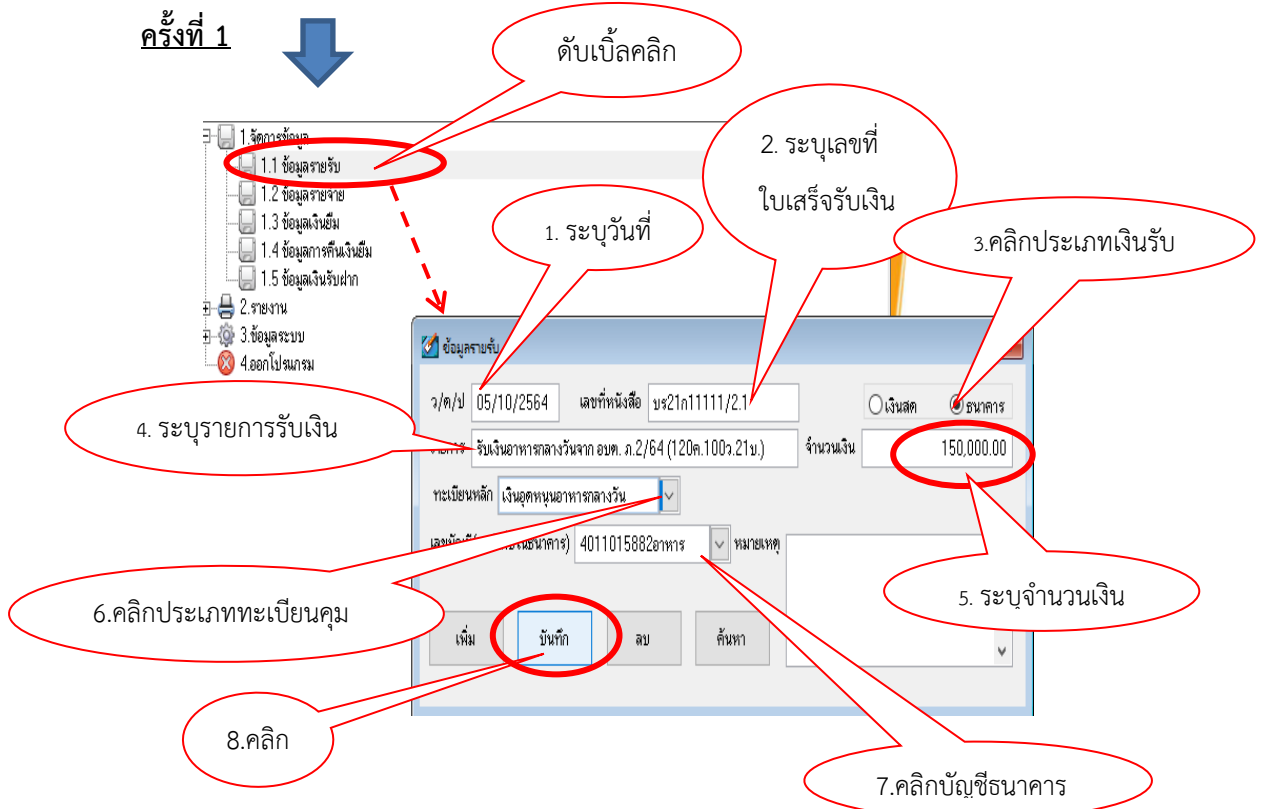

<u>ครั้งที่ 2</u> ลงข้อมูลเหมือนครั้งที่ 1 เพียงแต่แก้ไขเลขที่หนังสือและจำนวนเงินรับเท่านั้น

| ้ ข้อมูลรายรับ                                                           | ×          |
|--------------------------------------------------------------------------|------------|
| )/ค/ป 05/10/2564 เลขที่หนังสือ บร21ก11111/2.2 Oเงินส                     | ด 🖲 ธนาดาร |
| ายการ รับเงินอาหารกลางวันจาก อบท. ภ.2/64 (120 ค. 100 ว. 21 บ.) จำนวนเงิน | 102,000.00 |
| ทะเบียนหลัก เงินอุดหนุนอาหารกลางวัน 🗸                                    |            |
| เลขบัญชี(กรณีเก็บในธนาคาร) 4011015882อาหาร 🔽 หมายเหตุ                    | ^          |
|                                                                          |            |
| เพิ่ม บันทึก ลบ ค้นหา                                                    | ~          |

 2. ขั้นตอนการถอนเงินฝากจากธนาคารส่วนที่เกิน 200,000 บาท เพื่อน้ำเงินส่วนที่เกิน ฝาก สพป.อุดรธานี เขต 1 ให้โรงเรียนดำเนินการดังนี้

2.1 ดับเบิ้ลคลิกที่เมนู 1.5 ข้อมูลเงินรับฝาก

|                  | <ul> <li></li></ul>                                        |                              | ดับเบิ้ลคลิก                   |
|------------------|------------------------------------------------------------|------------------------------|--------------------------------|
|                  | <ul> <li></li></ul>                                        |                              |                                |
|                  | <ol> <li>2.2 กรอกข้อมูลตามรายละเอียด ดังนี้</li> </ol>     |                              |                                |
|                  | (1) พิมพ์เลขที่หนังสือ (รายรับ) เล                         | าขที่ใบเสร็จรับเงินที่ลงข้า  | อมูลรายการรับเงิน              |
|                  | (2) คลิก "ค้นหา" <b>ด้านบน</b> แล้ว                        | จะปรากฏข้อมูลที่เราได้เ      | <u>ว</u> ันทึกข้อมูลครั้งแรกใน |
| การรับเงินขึ้นมา | ทั้งหมด ดังภาพ                                             |                              |                                |
|                  | 1.พิมพ์เลขที่<br>ใบเสร็จรับเงิน                            | 2.คลิ                        | กค้นหา                         |
|                  | 🛃 ข้อมูลผินฝากที่ สพท.                                     | V                            | ×                              |
|                  | เลขที่หนังสือ(รายรับ) บร21ก11111/2.2 ค้นหา วันที่รั        | บ 05/10/2564 🛛 เงินสด        | 🖲 ธนาคาร                       |
|                  | รายการ รับเงินอาหารกลางวันจาก อบท. ภ.2/64 (120 ค. 100 ว. 1 | 21 บ.) จำนวนเงิน 1           | 02,000.00                      |
|                  | ทะเบียนหลัก เงินอุดหนุนอาหารกลางวัน                        |                              |                                |
|                  | เลขบัญชี(กรณีเก็บในธนาคาร) 4011015882อาหาร                 |                              |                                |
|                  | เลขที่หนังสือ                                              | 102,000.00 🗌 ออกรายงานเงินปร | ะกันสัญญา                      |
|                  | ว/ค/ป ที่ฝาก 05/11/2564 ว/ค/ป ครบกำหนด //                  | 🗌 จ่ายเงินคืนเจ้าของเงิน     |                                |
|                  | รายการ                                                     |                              |                                |
|                  | เพิ่ม บันทึก                                               | ลบ ค้นหา                     |                                |

(3) ให้ท่านระบุข้อมูลส่วนล่าง ดังนี้

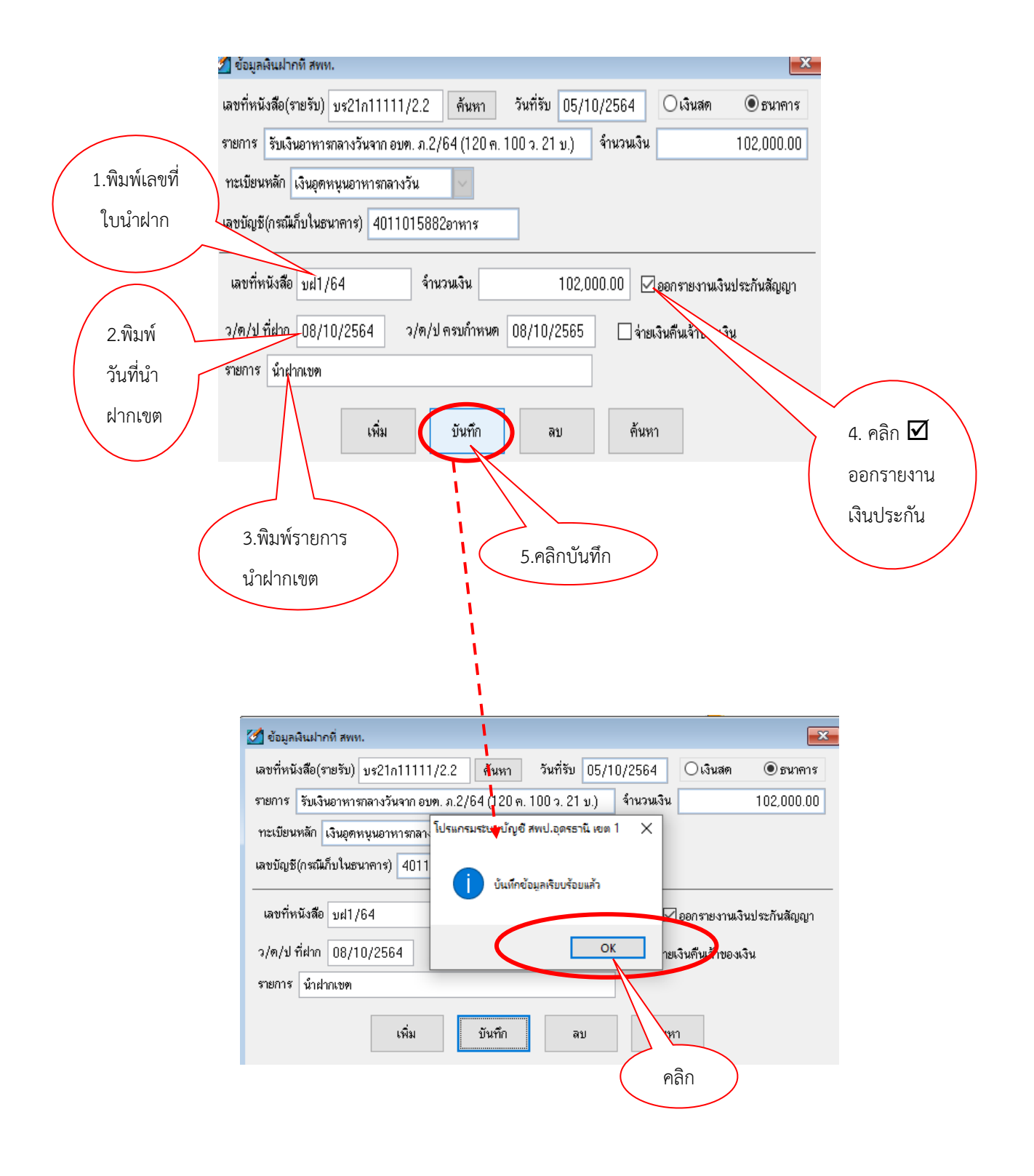

เมื่อโรงเรียนลงข้อมูลการรับเงิน และการนำเงินฝากธนาคารส่วนที่เกิน 200,000 บาท นำฝาก สำนักงานเขตพื้นที่การศึกษาเรียบร้อยแล้ว ให้เจ้าหน้าที่บัญชีเข้าไปที่ เมนูข้อ 2 รายงาน "ดับเบิ้ลคลิก" เลือกเมนู 2.7 ทะเบียนคุมเงินนอกงบประมาณประเภทเงินอุดหนุนอาหารกลางวัน (คลิก" เพื่อ เรียกดูข้อมูลที่ได้บันทึกรายการเรียบร้อยแล้ว ดังภาพ

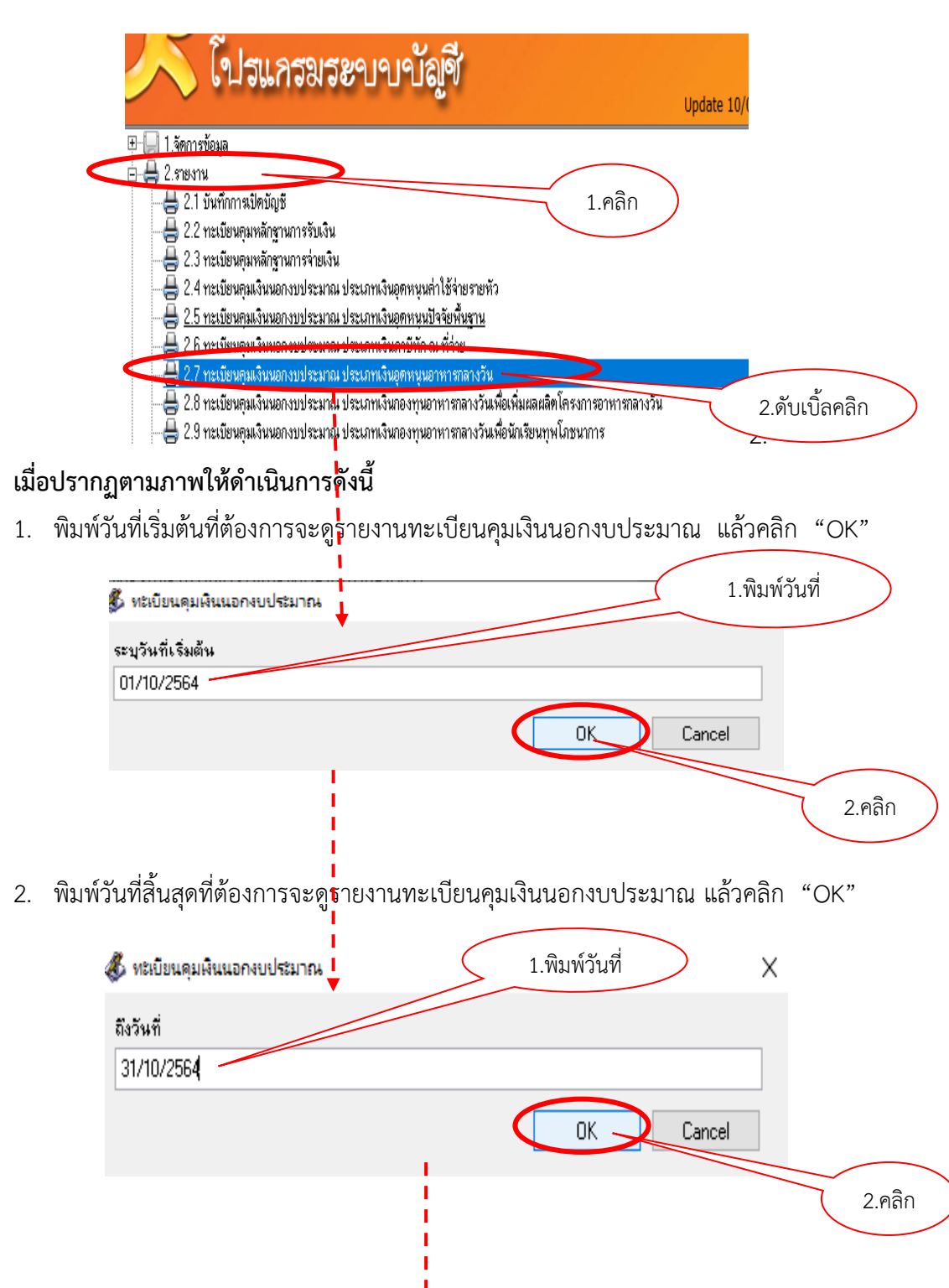

3. จะปรากฏข้อมูลที่ได้บันทึกรายการไว้ตามภาพตัวอย่างนี้

|             |                         | ของเรงเรยนบานน                          | าคอมนาดอกเม | เระหวางวนา | 1 01/10/2564 | ถงวนท 31/10 | /2564      |                   |                       |      |
|-------------|-------------------------|-----------------------------------------|-------------|------------|--------------|-------------|------------|-------------------|-----------------------|------|
| วันเดือนปี  | ที่เอกสาร<br>การจ่าย    | รายการ                                  | รับ         | จ่าย       |              |             | คงเหลือ    |                   |                       | หมาย |
|             |                         |                                         |             | ลูกหนึ่    | ค่าใช้จ่าย   | รวม         | เงินสด     | เงินฝาก<br>ธนาคาร | เงินฝากส่วน<br>ราชการ | เหตุ |
| 30/09/2564  | เปิดบัญชี               | ขอดคงเหลือยกมา                          |             |            |              |             |            | 50,000.00         |                       |      |
| 05/10/2564  | <b>U\$21</b> 011111/2.1 | รับผื่นอาหารกดางวันจาก อบต. ภ.2/64 (120 | 150,000.00  |            |              |             |            | 200,000.00        |                       |      |
| 05/10/2564  | U\$21811111/2.2         | รับเงินอาหารกดางวันจาก อบต. ภ.2/64 (120 | 102,000.00  |            |              |             |            | 302,000.00        |                       |      |
| 08/10/2564  | บฝา/84                  | น่าฝากเขต (102000 บาท)                  |             |            |              |             |            | 200,000.00        | 102,000.00            |      |
| รามทั้งสิ้น |                         | 252,000.00                              |             |            |              |             | 200,000.00 | 102,000.00        |                       |      |

# ทะเบียนคุมเงินนอกงบประมาณ ประเภทเงินอุดหนุนอาหารกลางวัน ของโรงเรียนบ้านนาคอมนาดอกไม้ ระหว่างวันที่ 01/10/2564 ถึงวันที่ 31/10/2564

การเบิกถอนเงินอาหารกลางวัน คืนจากสำนักงานเขต

\*\*\*ให้เจ้าหน้าที่บัญชี ลงข้อมูลรายการเบิกถอนเงินคืนตามขั้นตอนเหมือนกับ "การจ่ายคืนเงิน

รับฝากประเภทเงินประกันสัญญา" ข้อ 3.1 - ข้อ 3.3 หน้าที่ 15 - 16 \*\*\*

# บทที่ 4 การจัดการข้อมูลอื่น ๆ

## วิธีการสำรองข้อมูล

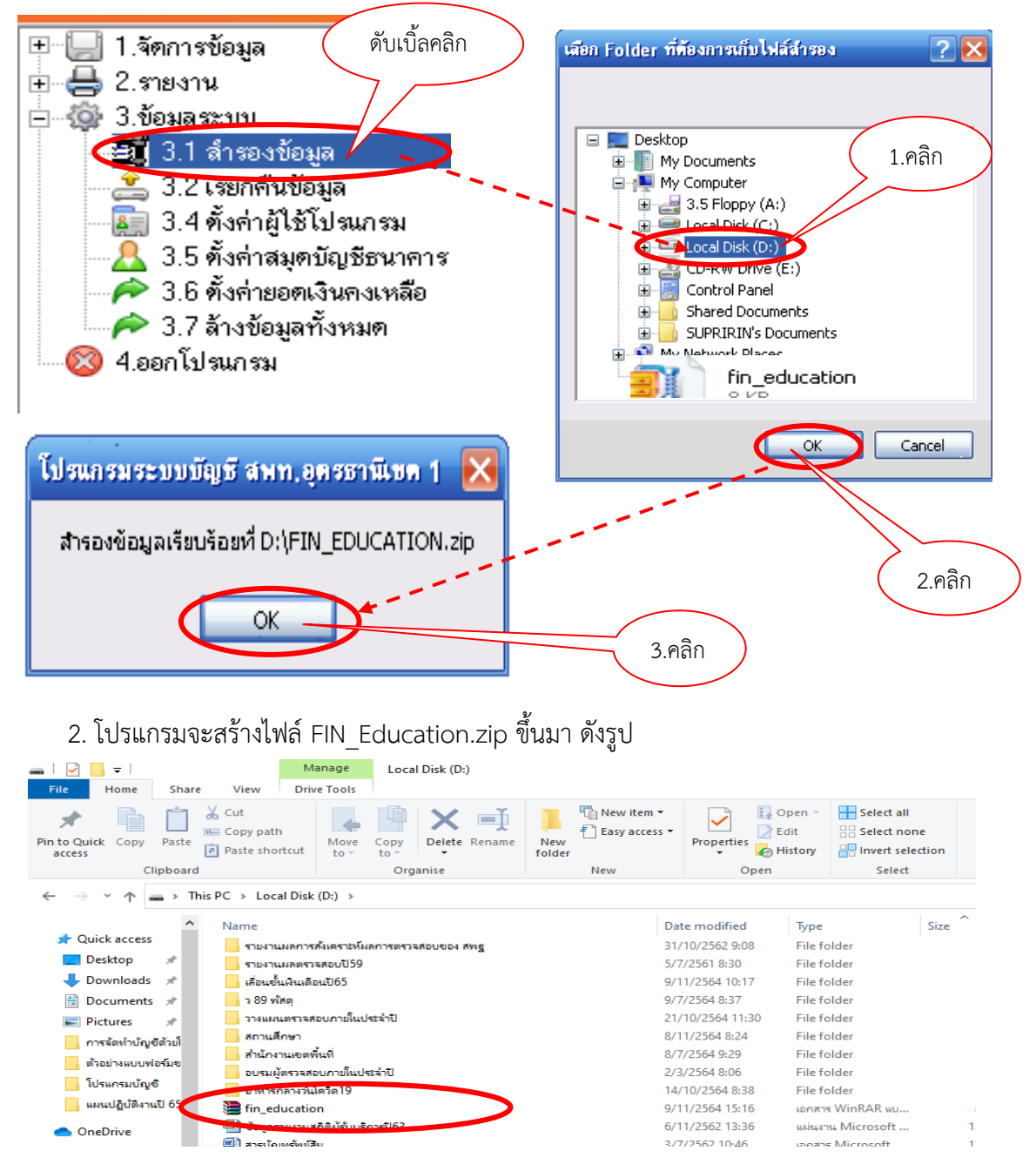

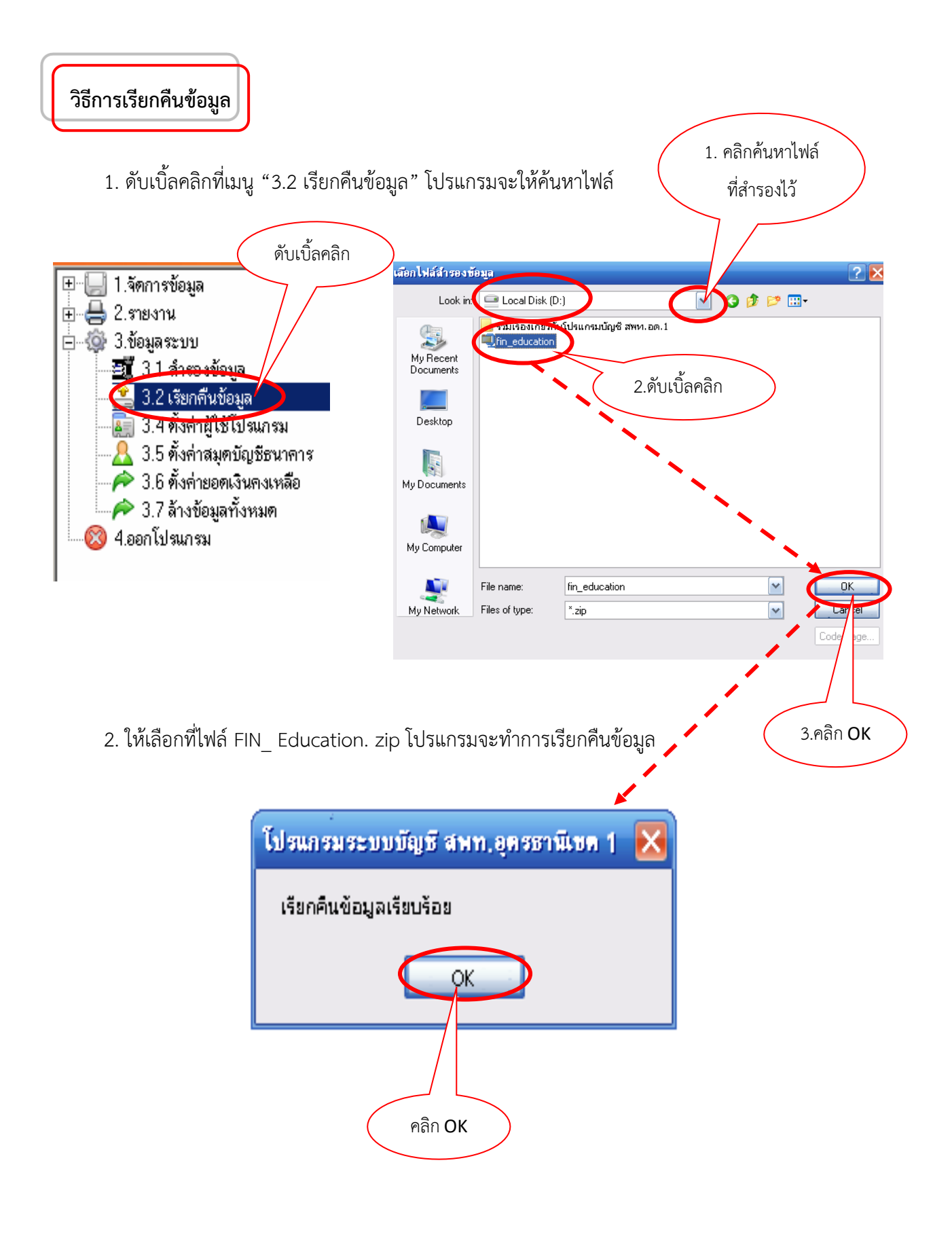

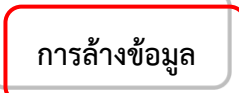

การล้างข้อมูลในระบบจะสามารถกระทำได้ในกรณีดังนี้

ก่อนเข้าใช้งานในระบบ<u>ครั้งแรกหลังจากการติดตั้งโปรแกรมเรียบร้อยแล้ว</u> ควรใช้ เมนู
 "3.7 ล้างข้อมูลทั้งหมด" เพื่อป้องกันข้อมูลเดิมที่ติดมากับโปรแกรม <u>ส่วนการทำงานครั้งต่อไปห้ามใช้</u>
 <u>"3.7 ล้างข้อมูลทั้งหมด</u>" เพราะข้อมูลจะหายหมด ยกเว้นได้ทำการสำรองข้อมูลไว้แล้ว

 เมื่อทดสอบโปรแกรมโดยการกรอกข้อมูลเรียบร้อยแล้ว ให้สำรองข้อมูลที่ "เมนู 3.1 การสำรอง ข้อมูล" ให้ดำเนินการตามขั้นตอนข้างต้น แล้วกลับมาคลิกที่ "เมนู 3.7 ล้างข้อมูลทั้งหมด"

3. หลังจากนั้นให้เรียกข้อมูล ตาม "เมนู 3.2 เรียกคืนข้อมูล"

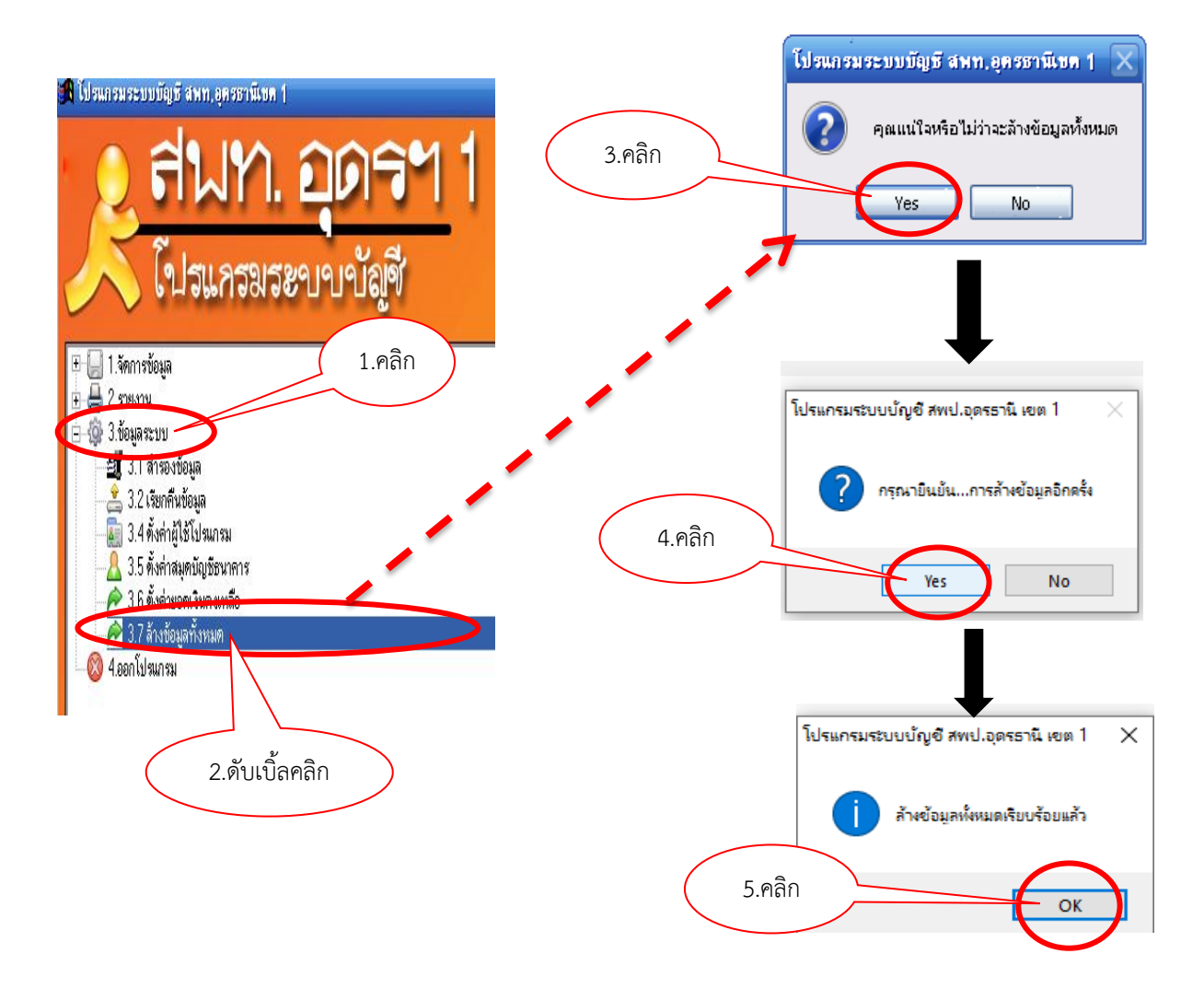

การล้างข้อมูล ให้ดำเนินการตามรูปภาพ ดังนี้

## บทที่ 5

#### การรายงาน

### การเรียกดูข้อมูล และการพิมพ์

1. ให้คลิกที่ "เมนู 2. รายงาน" จะปรากฏประเภทรายงานต่าง ๆ ให้เลือกดู

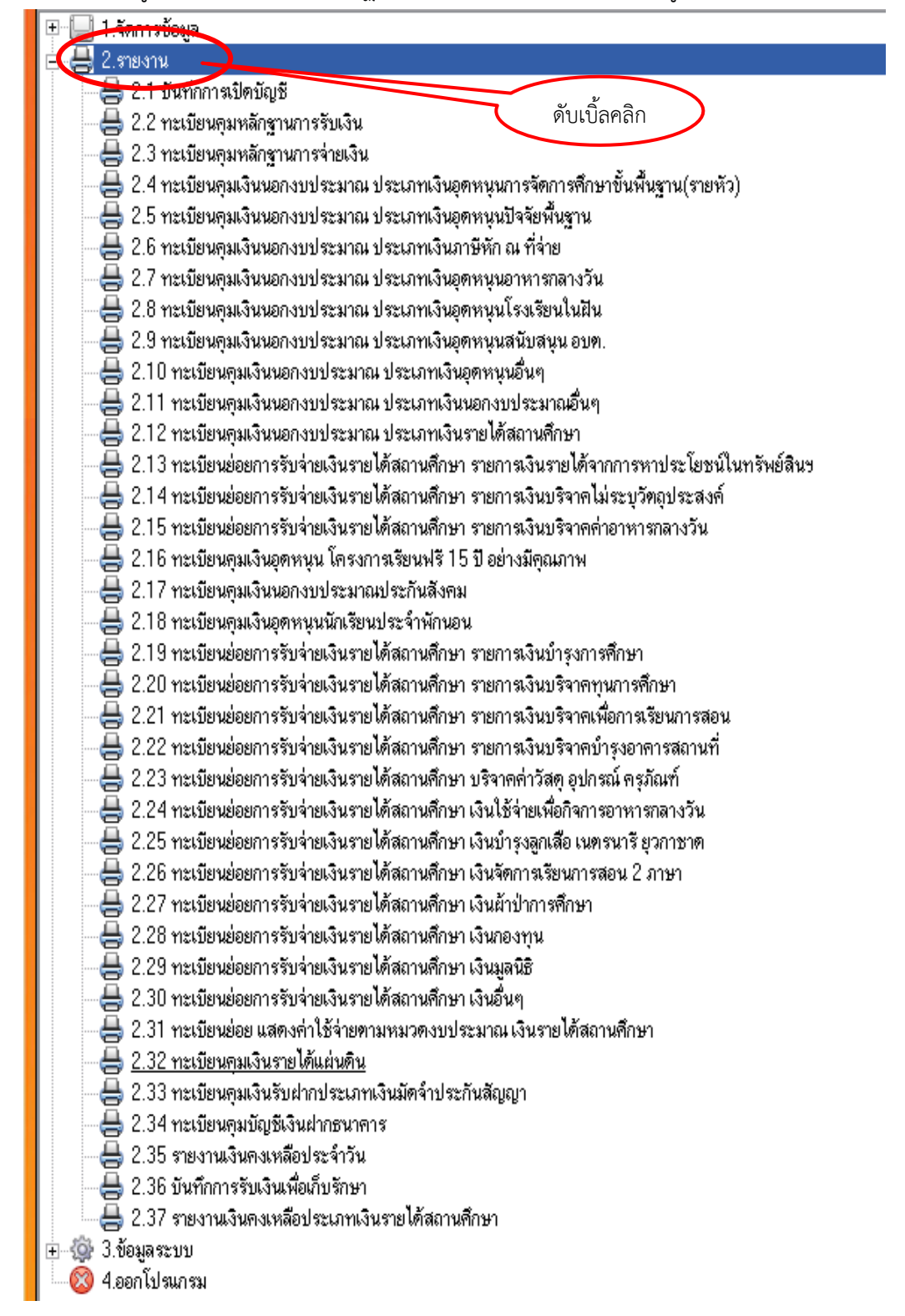

2. เมื่อต้องการพิมพ์ ให้เลือกประเภทรายงานที่ต้องการ เช่น

2.1 เลือกบันทึกการเปิดบัญชี ให้ดับเบิ้ลคลิกที่ "เมนู 2.1 บันทึกการเปิดบัญชี"

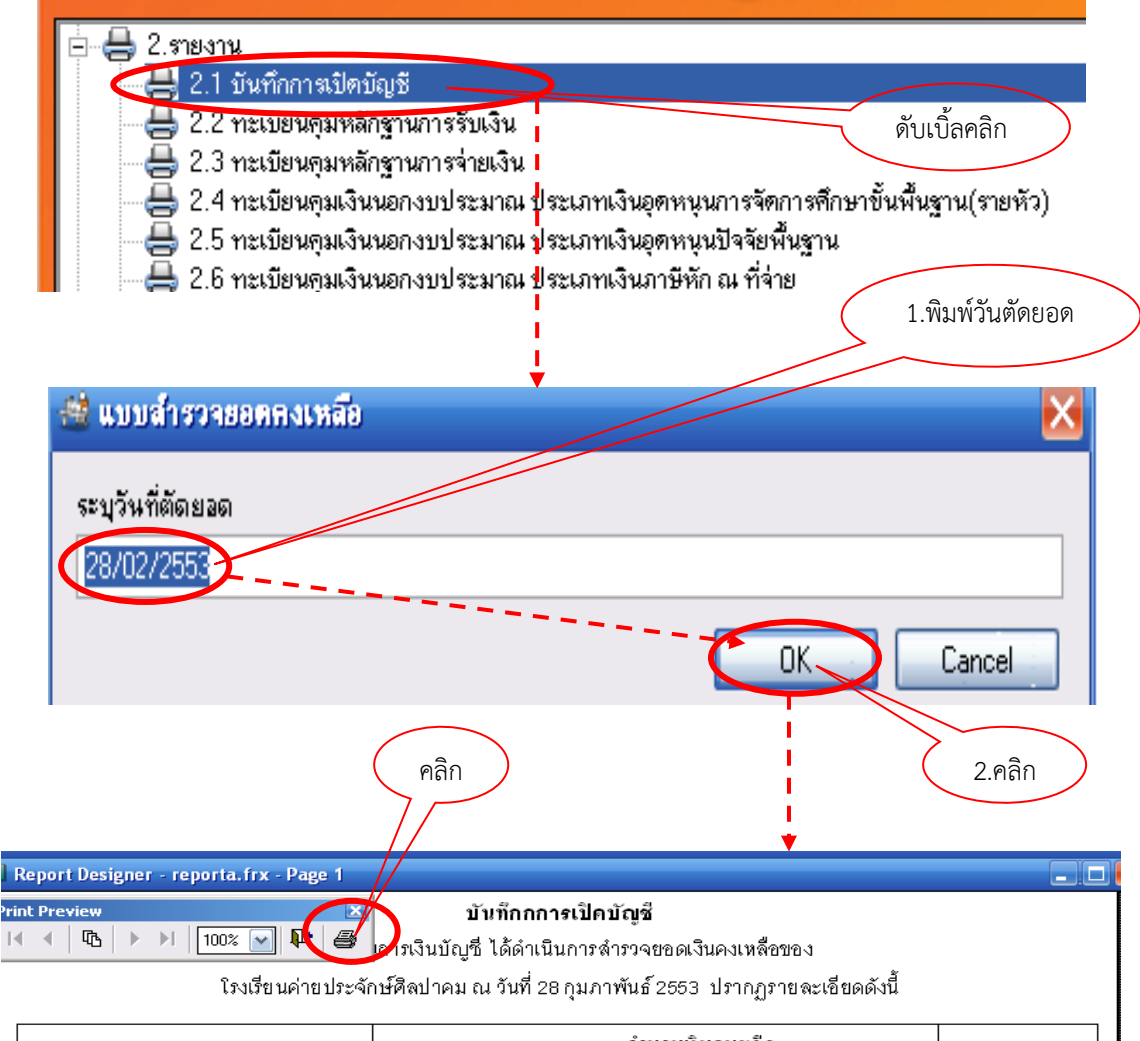

| รายการ                        | เงินสด | เงินฝาก<br>ธนาคาร | เงินส่ากส่วน<br>ราชการสู้เบิก | <b>ลูกหน</b> ี้ |
|-------------------------------|--------|-------------------|-------------------------------|-----------------|
| - เงินอุดหนุนค่าใช้จ่ายภายหัว |        | 5,000.00          |                               |                 |
| - เงินอุดหนุนปัจจัยพื้นรูาน   |        | 1,000.00          |                               |                 |
| - เงินอุดหนุนอาหารกลางวัน     |        | 8,000.00          |                               |                 |
| - เงินรับฝากประกันสัญญา       |        |                   | 7,000.00                      |                 |
| - เงินรายได้สถานศึกษา         |        | 6,000.00          |                               |                 |
| (บริจาศไม่ระบุวัตถุประสงค์)   |        | 6,000.00          |                               |                 |
| รวม                           |        | 20,000.00         | 7,000.00                      |                 |

จึงเรียนมาเพื่อทราบและเพื่อบันทึกรายการยอดเงินยกมาในทะเบียนคุมที่เกี่ยวข้องต่อไป

| ลงชื่อ | เจ้าหน้าที่การเงิน/บัญชี |                |                     |
|--------|--------------------------|----------------|---------------------|
| (      | )                        | ทราบ/ดำเนินการ |                     |
|        |                          | ลงชื่อ         | ผู้อำนวยการโรงเรียน |
|        |                          | (              | )                   |
|        |                          |                |                     |

2.2 เลือกทะเบียนคุมหลักฐานการรับเงิน ให้ดับเบิ้ลคลิกที่ "เมนู 2.2 ทะเบียนคุมหลักฐานการรับเงิน"

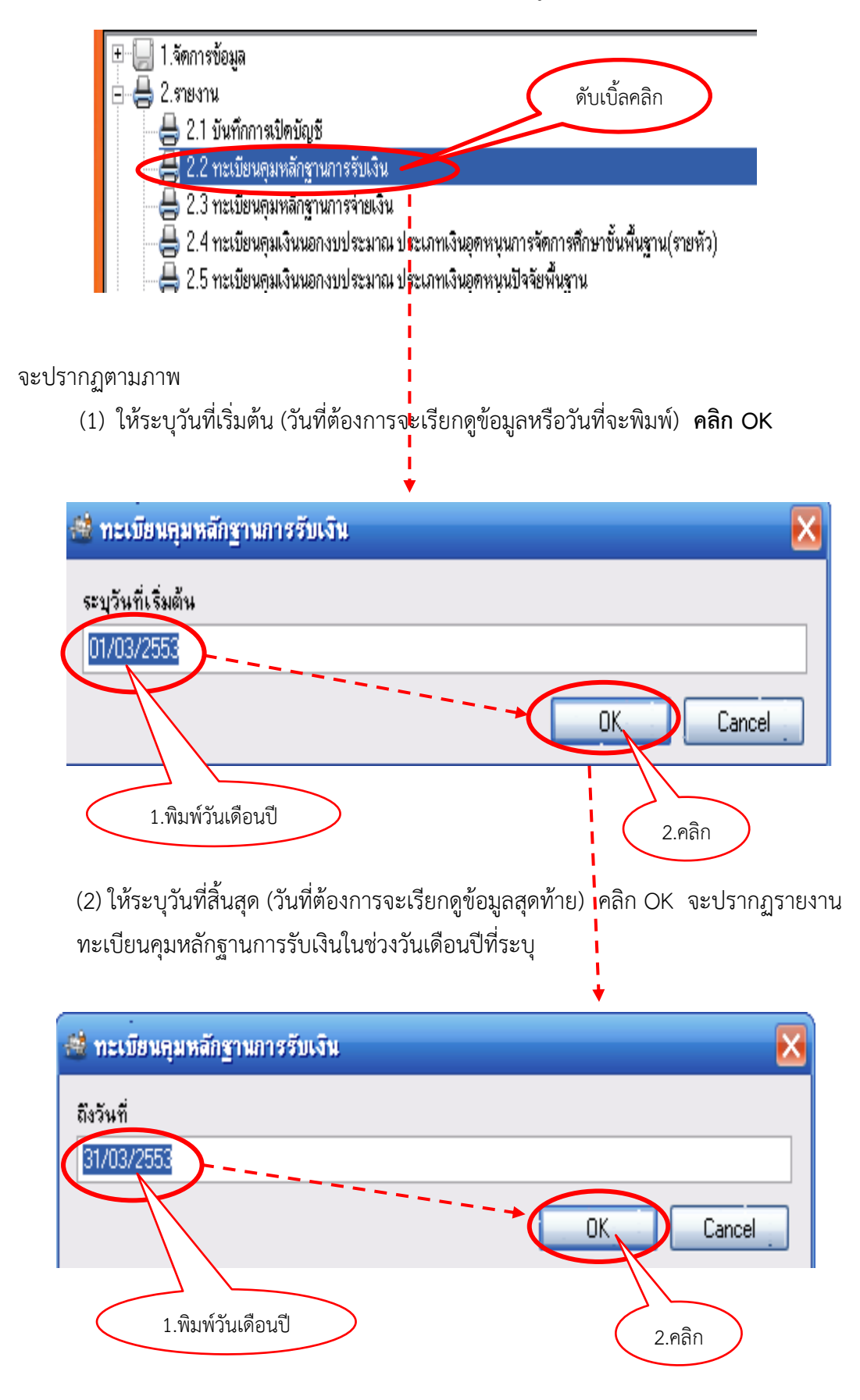

### 2.3 เลือกพิมพ์รายงานเงินคงเหลือประจำวัน

กรณีเรียกดูหรือพิมพ์รายงานเงินคงเหลือประจำวัน ให้ระบุเฉพาะวันที่ที่ต้องการ เมื่อต้องการ พิมพ์ให้คลิกที่สัญลักษณ์เครื่องพิมพ์

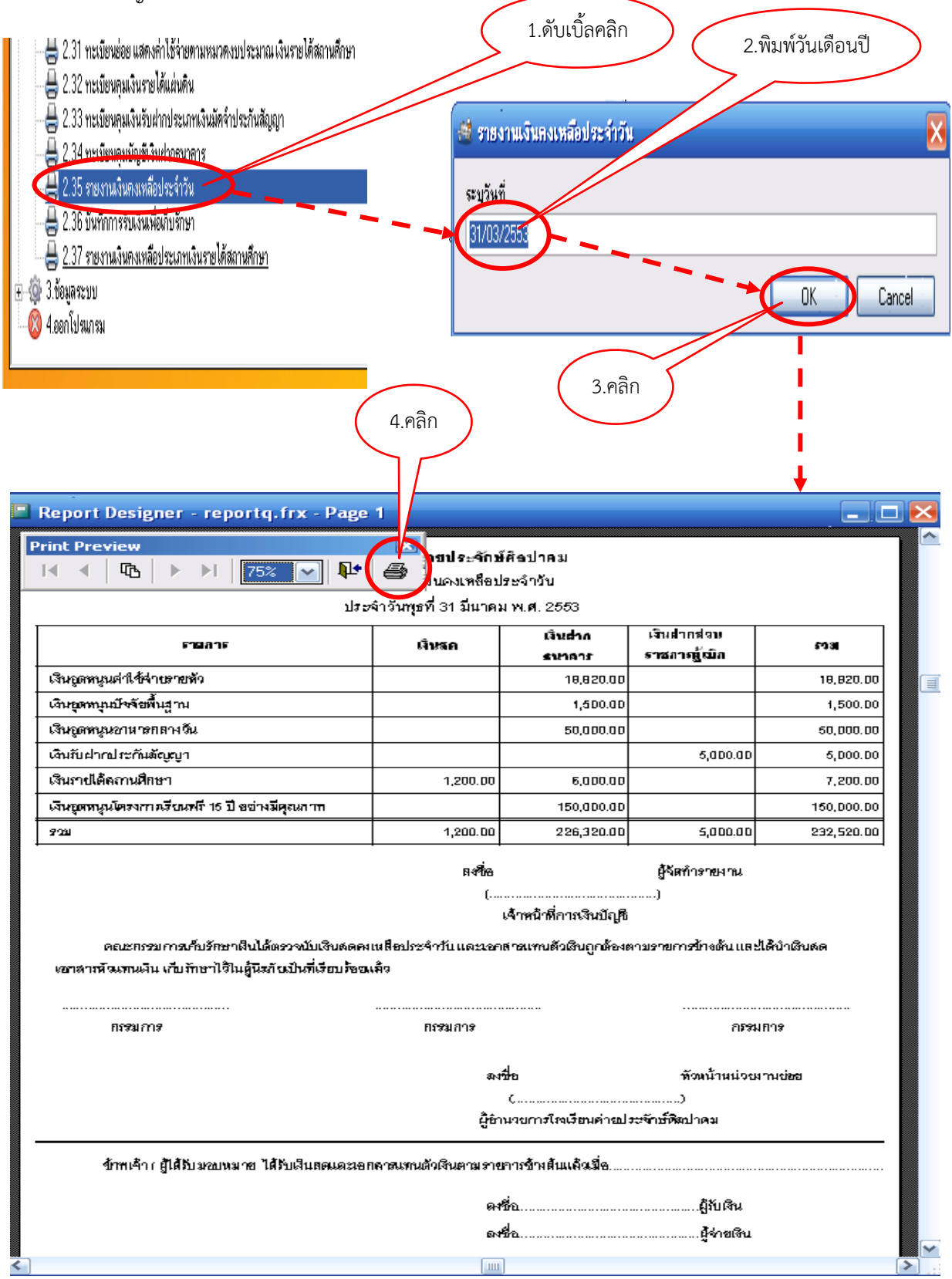

# ข้อแนะนำในการพิมพ์รายงานต่างๆ

 ควรพิมพ์บันทึกการเปิดบัญชีครั้งแรกเพื่อเสนอผู้บริหารลงนามรับทราบ (กรณีที่เริ่มใช้โปรแกรมบัญชี ครั้งแรกในการบันทึกบัญชีของโรงเรียน)

 ควรพิมพ์รายงานเงินคงเหลือประจำวัน ทุกวันที่มีการบันทึกรายการรับ หรือจ่ายเงิน เพื่อให้ ผู้เกี่ยวข้องลงลายมือชื่อไว้เป็นหลักฐาน และเก็บใส่แฟ้มเรียงลำดับตามวันที่เพื่อสะดวกในการตรวจสอบ

ควรพิมพ์รายงานบันทึกการรับเงินเพื่อเก็บรักษาทุกวัน (เมนู 2.36) กรณีมีเงินสดคงเหลือในมือ

 การพิมพ์ทะเบียนคุมเงินประเภทต่าง ๆ ควรพิมพ์อย่างน้อยเดือนละ 1 ครั้ง โดยระบุวันที่ในช่วง ของเดือนนั้น ๆ เช่น ระบุวันเริ่มต้น 01/03/2553 ถึงวันที่ 31/03/2553 จะได้รายงานในทะเบียนตั้งแต่ วันที่ 1-31 มีนาคม 2553 เป็นต้น

5. ควรพิมพ์รายงานเงินคงเหลือประเภท**รายได้สถานศึกษา ปีละ 1 ครั้ง โดยให้จัดพิมพ์ทุก วันที่ 31 มีนาคม ของทุกปี** พร้อมเสนอให้คณะกรรมการสถานศึกษาขั้นพื้นฐานทราบ แล้วรายงาน สำนักงานเขตพื้นที่การศึกษาประถมศึกษาอุดรธานี เขต 1 ทราบต่อไป

6. ในกรณีที่โรงเรียนมีเงินรับฝากประเภทเงินประกันสัญญาปีก่อนยกมา การพิมพ์รายงาน ทะเบียนเงินรับฝากประเภทเงินมัดจำประกันสัญญา จะต้องระบุวันที่ตั้งแต่วันรับเงินครั้งแรก เช่น

| 🏙 ກະບ   | ยนคุมเงินรับฝากประเภทเงินมัดจำประกันสัญญา | X |
|---------|-------------------------------------------|---|
| ระบุวัน | เริ่มต้น                                  |   |
| 03/03   | 2552                                      |   |
|         | OK Cancel                                 |   |

| 🎂 ทะเบียนคุมเงินรับฝากประเภทเงินมัดจำประกันสัญญา 🛛 🔀 |
|------------------------------------------------------|
| ถึงวันที่                                            |
|                                                      |
| UN Cancel                                            |